# ई-न्यायायिक सेवाएं भारत के जिला एवं तालुका न्यायालय

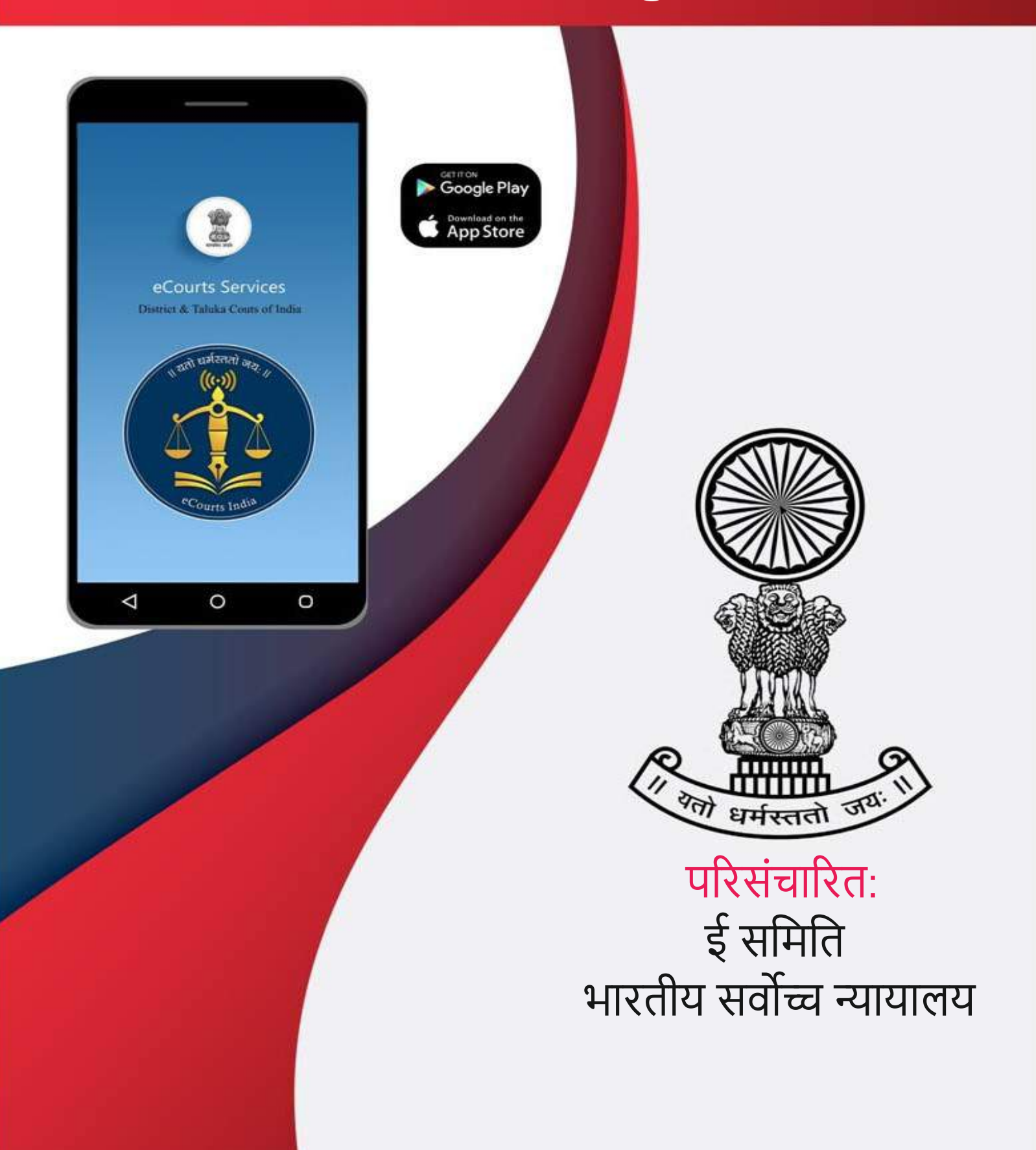

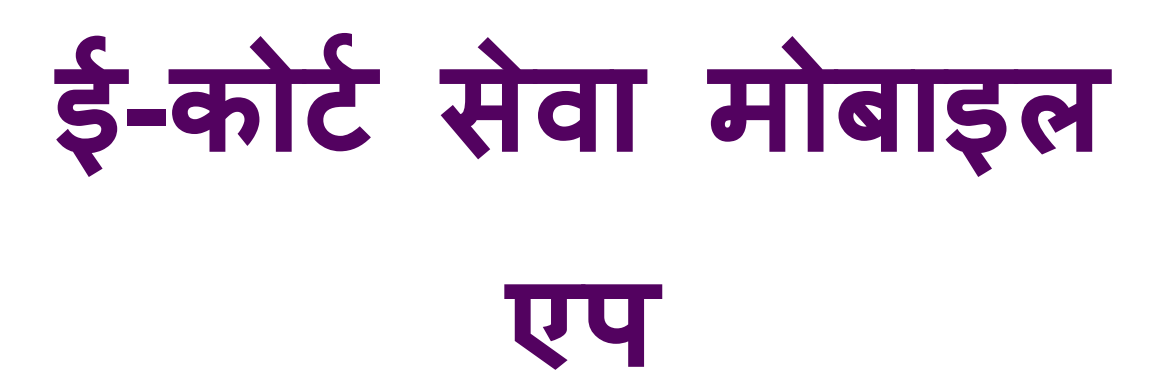

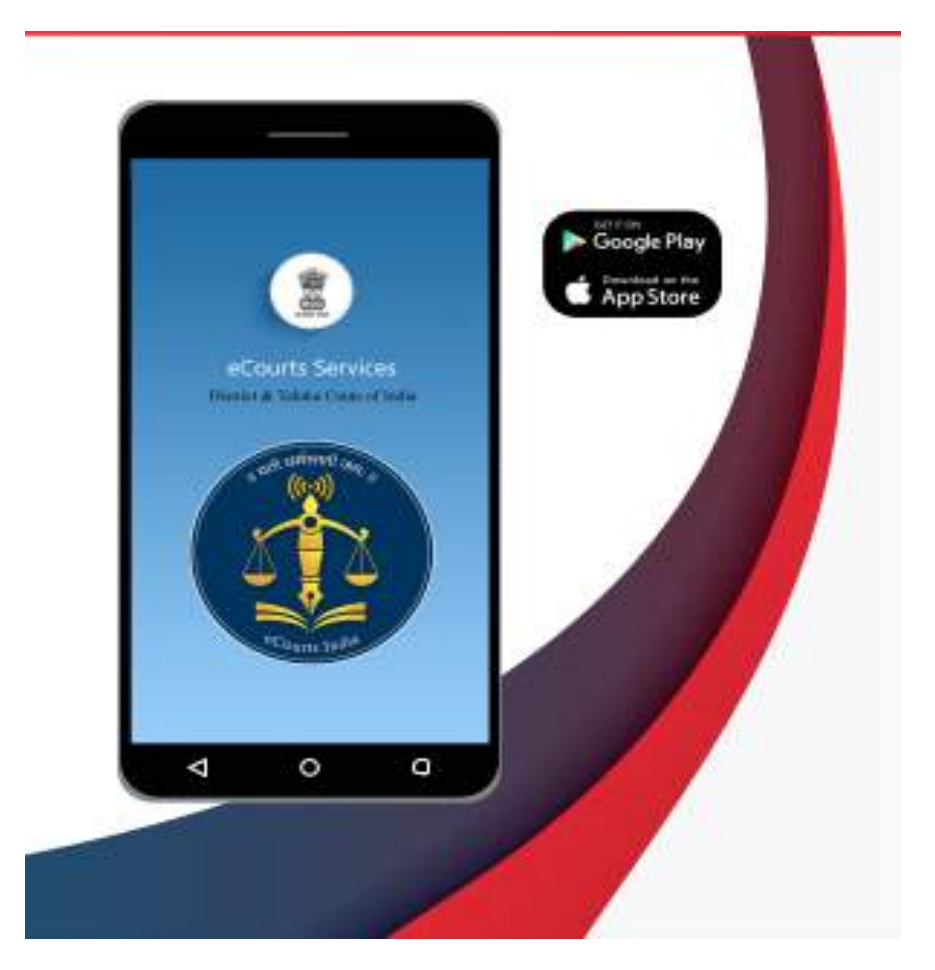

# भारतीय सर्वोच्च न्यायालय की ई-कमेटी द्वारा परिचालित

## ई-कोर्ट सेवा मोबाइल एप

भारतीय सर्वोच्च न्यायालय की ई-कमेटी द्वारा परिचालित

लेखक,

सुश्री आर. अरुलमोझिसेल्वी, एम.एल., सदस्य,(मानव संसाधन) ई-कमेटी, भारतीय सर्वोच्च न्यायालय.

डॉ. परविंदर सिंह अरोड़ा, सुश्री दिव्य ज्योति पटियाल, सुश्री अक्षी शर्मा व श्री असलम बेग व हिमाचल प्रदेश उच्च न्यायालय अनुवाद शाखा द्वारा हिंदी भाषा में अनुवादित

पहला संस्करण: फरवरी, 2021

#### <u>अस्वीकरण</u>

ई-कमेटी द्वारा परिचालित यह संदर्भ सामग्री केवल अध्ययन और प्रशिक्षण उद्देश्य के लिए है। दिए गए संदर्भ सांकेतिक हैं और किसी भी आधिकारिक या न्यायिक संदर्भ के लिए उपयोग नहीं किए जा सकते हैं।

#### प्रस्तावना

सर्वोच्च न्यायालय की ई- कमेटी कानून के क्षेत्र में डिज़िटल सुधारों की शुरुआत करने में सबसे अग्रसर रही है । पिछले एक वर्ष के दौरान, लॉकडाउन और सार्वजनिक स्वास्थ्य संबंधी चिंताओं के मद्देनज़र, कार्यालयों और अदालतों के बंद होने के कारण इस महामारी ने अधिवक्ताओं, न्यायाधिशों और वादियों को भी उच्च तकनीकी विकल्पों को अपनाने के लिए प्रेरित किया है। दूरस्थ रूप से काम करना, आभासी अदालत, डिजिटल कार्यस्थल और इलेक्ट्रॉनिक प्रकरण प्रबंधन इत्यादि वकालत तथा उसके संचालन का अभिन्न अंग बन गये है । इसने हमें न केवल एक अंतरिम उपाय के रूप में प्रोद्योगिकी को अपनाने का एक अभूतपूर्व अवसर दिया है, बल्कि हमारी विधिक प्रणाली को ओर अधिक कुशल, समावेशी, सुलभ तथा पर्यावर्णीय रूप से संधार्य बनाने की ओर रूपांतरित किया है । ई- न्यायिक सेवाएँ मोबाइल एप्लीकेशन इस दिशा में एक कदम है ।

ई- न्यायिक सेवाएँ मोबाइल एप्लीकेशन, ज़िला न्यायालयों और उच्च न्यायालयों में दायर मामलों के लिए अधिवक्ताओं और वादियों को एक ही एप्प के माध्यम से सम्पूर्ण जानकारी उपलब्ध करवाने वाला इलेक्ट्रोनिक मामला प्रबंधन उपकरण (ईo माo प्रo 3o) है। यह तारीख वार केस डायरी सहित प्रकरण दर्ज करने से लेकर निपटान तक मामले का पूरा वृतान्त प्रदान करता है। यह उपयोगकर्ताओं को आदेशों/निर्णयों, वादसुची, प्रकरण हस्तांतरण विवरण और अंतरिम आवेदन की स्थिति जैसी जानकारी प्राप्त करने में मदद करता है। एप्लीकेशन की एक विशिष्ट विशेषता यह है कि एक अधिवक्ता " मेरे प्रकरण " टैब के तहत सभी प्रकरणों की डिजिटल डायरी रख सकता है।

ये सभी सुविधाएँ निशुल्क उपलब्ध है। इस एप्लीकेशन के उपयोग से न केवल न्यायिक परिसरों में आगंतुको की आवाजाही कम हो जाएगी, बल्कि न्यायधीशों, न्यायालय के करमचारियों तथा अन्य हितधारकों का समय और श्रम बचेगा। यह एप्लीकेशन यह भी सुनिश्चित करेगा कि प्रासंगिक मामले की जानकारी प्राप्त करने में भोगौलिक बाध्यताए, अड़चन नहीं बनेगी। हमने विकलांग व्यक्तियों को एप्लीकेशन उपलब्ध करवाने के लिए भी प्रयास किया है।

ईo माo प्रo 3o उपकरण के बारे में स्क्रीनशॉट के साथ नियमावली में विस्तार से चर्चा की गयी है । भारत की भाषा और सांस्कृतिक विविधता को ध्यान में रखते हुए , नियमावली का 11 क्षेत्रीय भाषाओं में अन्वाद किया गया है।

तकनीकी क्षमताओं में सुधार सभ्यता और मानसिकता में बदलाव के साथ होना चाहिए। मुझे यह जानकर ख़ुशी है कि कई अधिवक्ताओं तथा वादियों ने 57 लाख से अधिक डाउनलोड के साथ, इस मोबाइल एप्लीकेशन के माध्यम से दी जाने वालो सेवाओं को पहले ही अपना लिया है। यह एप्लीकेशन हमारी न्याय प्रणाली को निरंतर विकसित हो रहे डिज़िटल क्षेत्र के अनुकूल बनाने के लिए मार्ग प्रशस्त करेगी ।

न्यायमूर्ति डॉ डी.वाय. चंद्रचूड़

बरुण मित्रा, भा०प्र०से०

सचिव न्याय विभाग विधि और न्याय मंत्रालय भारत सरकार

प्रस्तावना

जैसे-जैसे विधिक क्षेत्र धीरे-धीरे विश्व स्तर पर डिजिटल रूप में बदल रहा है, वैसे-वैसे भारत में न्यायायिक परिदृश्य को आईसीटी सक्षम बनाने की प्रक्रिया में महत्वपूर्ण प्रगति हुई है। बहुआयामी पहलकदमी के एक महत्वपूर्ण अंग के तौर पर, ई न्यायायिक सेवाएं मोबाइल ऐप को इलेक्ट्रॉनिक मामला प्रबंधन उपकरण(इ॰मा॰प्र॰उ॰) के रूप में सर्वस्व सराहा जा रहा है। अधिवक्ताओं द्वारा डाउनलोड करने की बड़ती संख्या, जो अभी तक 57 लाख की संख्या को पार कर चुकी है, इसकी लोकप्रियता को प्रकट करता है।

सुद्द मामला प्रबंधन और मजबूत सहायक प्रणाली किसी भी कुशल क्रियाशील विधिक सरंचना का मूल है। इ॰मा॰प्र॰उ॰ उपकरण अधिवक्ता को प्रकरण का विवरण, दस्तावेजों के संग्रह, क्रमपंजीकरण, मामला स्थिति की समयावधि, न्यायायिक निर्णयों तक पहुँच, अनुपालना आवश्यकताएं इत्यादी जानकारियों को कुशलता से सँभालने में सक्षम बनाता है। सारांश में, ई॰मा॰प्र॰उ॰ बिना किसी भौगोलिक सीमाओं के चोबीसो घंटे उपलब्ध रहने और बिना शुल्क के सुगम अभिगम होने के कारण बेहद सुविधाजनक है। ई न्यायायिक सेवाएं मोबाइल ऐप डिजिटल डायरी के फीचर के साथ अधिवाक्ताओं को उनकी व्यावसायिक कार्य क्षमता को उभारने के लिए एक जरुरी उपकरण के रूप में विकसित हुआ है।

इस ई०मा०प्र०उ० के बारे में व्यापक जागरूकता लाने के लिए और अधिवक्ता समुदाय तक इसके फायदे पहुँचाने के लिए ई न्यायायिक सेवाएं मोबाइल ऐप पर इसकी नियमावली का प्रकाशन सर्वोच्च न्यायालय की ई-समिती का एक और प्रशंसनीय कदम है। यह नियमावली हिंदी और कई अन्य क्षेत्रीय भाषाएँ जैसे पंजाबी, तमिल, गुजराती, ओडिया और नेपाली में भी उपलब्ध है और इस तरह इसके दायरे को बढ़ाया जा रहा है। मुझे विश्वास है कि यह नियमावली कानून के ज्ञाताओं के लिए बहुत उपयोगी सिद्ध होगा।

## "ई-कोर्ट सेवाएं" - मोबाइल एप्लिकेशन <u>विषयसूची</u>

| 1. कैसे स्थापित करें "ई-कोर्ट सेवा" मोबाइल ऐप:5                 |
|-----------------------------------------------------------------|
| 1.1. https://eCourts.gov.in शॉर्टकट लिंक से डाउनलोड करें        |
| 1.2. एंड्रॉयड के लिए गूगल प्ले स्टोर से डाउनलोड करें            |
| 1.3. आई - फ़ोन / आई पैड के लिए एप्पल स्टोर से सीधे डाउनलोड करें |
| 2. ई-कोर्ट एप्लिकेशन कॉन्फ़िगर करें:                            |
| 3. ई-कोर्ट मोबाइल ऐप 6 भारतीय भाषाओं में (जल्द ही आ रहा है):    |
| 4. ई-कोर्ट सेवा मोबाइल एप्लिकेशन के बुनियादी प्रतीक             |
| 4.1.ई-कोर्ट मोबाइल एप्लिकेशन का स्वागत पृष्ठ                    |
| 4.2.मेनू सूची आइकन                                              |
| 4.3 जिला न्यायालय / उच्च न्यायालय मामले का विवरण:               |
| 4.4 मुख्य मेनू विकल्प:                                          |
| 4.5 सी.एन.आर खोज:                                               |
| 4.6 केस स्थिति खोज:                                             |
| 4.7 वाद सूची:                                                   |
| 4.8 मेरे मामले:                                                 |
| 4.9 मेरे मामले दिनांकवार / जिलेवार:                             |
| 4.10 कैलेंडर विकल्प:                                            |
| 4.11 अपडेट बटन:                                                 |
| 4.12 मेरे मामले के तहत खोज विकल्प:                              |
| 4.13. क्यूआर कोड:                                               |
| 4.14. क्यूआर कोड स्कैन करें                                     |
| 4.15. आई ए / अन्तर्ववर्ती विवरण:12                              |
| 4.16. स्थानांतरण विवरण:                                         |
| 4.17. अधीनस्थ न्यायालय सूचनाः                                   |

| 4.18. केस इतिहास                                                        | 12 |
|-------------------------------------------------------------------------|----|
| 5. ई-कोर्ट सेवाओं मोबाइल ऐप के माध्यम से पूरा मामला इतिहास प्राप्त करें | 13 |
| 6. खोजें केस विकल्प                                                     | 13 |
| 7. सी.एन.आर नंबर का उपयोग करके खोजें                                    | 14 |
| 7.1. सी.एन.आर संख्या क्या है:                                           | 14 |
| 7.2. कैसे जानें अपना सी.एन.आर नंबर:                                     | 15 |
| 7.3. ई-कोर्ट मोबाइल ऐप से सीएनआर नंबर कैसे प्राप्त करें:                | 15 |
| 7.4 सी.एन.आर नंबर का उपयोग करके मामले कैसे खोजें                        | 16 |
| 8. खोज केस की स्थिति: विभिन्न विकल्पों का उपयोग करना                    | 17 |
| 8.1 केस नंबर विकल्प का उपयोग करके केस की स्थिति देखना                   | 18 |
| 8.2 फाइलिंग नंबर विकल्प का उपयोग करके स्थिति की स्थिति देखना:           | 19 |
| 8.3 एफआईआर नंबर का उपयोग करके खोजें:                                    | 19 |
| 8.4 एडवोकेट विकल्प का उपयोग करके केस की स्थिति देखना                    | 20 |
| 8.4.1 अधिवक्ता नाम से खोजें:                                            | 20 |
| 8.4.2 बारकोड का उपयोग करके खोजें:                                       | 21 |
| 8.4.3 दिनांक केस सूची (एडवोकेट कॉज़ लिस्ट) का उपयोग करके खोजें          | 22 |
| 8.5. केस प्रकार विकल्प का उपयोग करके मामले की स्थिति देखना:             | 23 |
| 8.6. पार्टी के विकल्प का उपयोग करके मामले की स्थिति देखना:              | 24 |
| 8.7 अधिनियम द्वारा खोज                                                  | 24 |
| 8.8 कैविएट :                                                            | 25 |
| 8.9 प्रे-परीक्षण आवेदन                                                  | 25 |
| 8.9.1 जमानत की स्थिति कैसे पता करें                                     | 26 |
| 8.9.2 रिमांड की स्थिति कैसे पता करें                                    | 26 |
| 8.9.3 पूर्व-विचारण आवेदन की स्थित्ति कैसे पता करें                      | 27 |
| 9. ई-कॉर्ट्स मोबाइल ऐप के माध्यम से कॉजलिस्ट का उपयोग करना:             | 28 |
| 10. My Cases विकल्प:                                                    | 29 |

| 10.1. My Cases में मामले कैसे जोड़ें:                                          |    |
|--------------------------------------------------------------------------------|----|
| 10.2. My Cases से मामलों को हटाने के लिए:                                      | 31 |
| 10.3 My Cases में खोज:                                                         | 31 |
| 10.4. रिफ्रेश बटन:                                                             | 31 |
| 10.5.My Cases- तिथि वार / जिलेवार प्रदर्शन विकल्प:                             | 32 |
| 10.6. कैलेन्डर:                                                                | 32 |
| ११. बैक अप सुविधाः                                                             | 33 |
| ११.१ निर्यात विकल्पः                                                           | 34 |
| ११.२. आयात विकल्प:                                                             | 35 |
| 12. क्यूआर कोड का उपयोग करके केस की स्थिति प्राप्त करना:                       | 36 |
| 12.1. चरण: 1: आपके प्रकरण का क्यूआर कोड प्राप्त करना:                          | 36 |
| 12.2. चरण 2: मामले में क्यूआर कोड और पेस्ट का प्रिंट आउट लें:                  | 36 |
| 12.3. चरण 3: स्कैन क्यूआर कोड:                                                 | 36 |
| 13. एसएमएस के माध्यम से मामले की स्थिति प्राप्त करें जहां कोई इंटरनेट नहीं है: | 37 |
| 14. ई-कोर्ट स्वचालित ईमेल सेवाओं के माध्यम से मामले की स्थिति प्राप्त करना:    | 37 |
| 15. कोर्ट कॉम्प्लेक्स लोकेटर                                                   | 38 |
| 16. ई-न्यायिक मोबाइल ऐप विकल्प सूचि में विभिन्न लिंक                           | 38 |
| 17. ई-कोर्ट मोबाइल ऐप में ई-पे लिंक:                                           | 39 |
| 18. ई-कोर्ट मोबाइल ऐप में एनजेडीजी लिंक:                                       |    |
| 19. ई कोर्ट मोबाइल ऐप के माध्यम से India Code) तक पहुँच                        | 41 |
| 19.1. भारत कोड से एक बेयर अधिनियम की खोज                                       | 41 |
| 20. ई-न्यायिक मोबाइल ऐप में ई-फाइलिंग लिंक                                     | 42 |
| 21. ई-न्यायालय मोबाइल ऐप में आभासी अदालतों का लिंक                             | 42 |
| 22. ई-न्यायालय मोबाइल ऐप में अधिवक्ताओं के लिंक के लिए फॉर्म                   | 43 |
| 23. हेल्प विकल्पः                                                              | 43 |

## " ई-कोर्ट सेवाएं " -मोबाइल एप्लिकेशन

क्या कभी आपने अपने हाथों में आपके केस का स्टेटस होने का सपना देखा है वो भी 24\*7? ई-कोर्ट सेवाओं मोबाइल ऐप के साथ यह सपना सच हो गया है। अब कोई भी अपने मामले की स्थिति, अदालत के आदेश, वाद सूची मोबाइल फोन के माध्यम से संबंधित अदालत परिसर में शारीरिक रूप से गए बिना देख सकता है। e-समिति, भारत के सर्वोच्च न्यायालय ने वादियों, वकीलों, कानूनी संस्था, पुलिस, सरकारी एजेंसियों और संस्थागत लिटिगेंट के लाभ के लिए "eCourts Services" नामक मोबाइल एप्लिकेशन जारी किया है।

मोबाइल एप्लिकेशन विभिन्न खोज विकल्प देता है जैसे कि सीएनआर (CNR) नंबर के साथ केस सर्च करना, केस नंबर, फाइलिंग नंबर, पार्टी का नाम, एफआईआर नंबर, एडवोकेट डिटेल्स, एक्ट, केस टाइप विकल्प से केस स्टेटस सर्च करना । आप केस हिस्ट्री, किसी केस की डायरी, वाद सूची, केस की ट्रांसफर डिटेल्स, ऑर्डर और जजमेंट सब कुछ फ्री में देख सकते हैं। आप इसे गूगल प्ले स्टोर से एंड्रॉइड फोन की किसी अन्य ऐप की तरह और आईफोन , आईपैड डिवाइसों पर भी डाउनलोड कर सकते हैं। आधिकारिक ई -समिति वेबसाइट में डाउनलोड लिंक प्रदान किया गया है https://ecommitteesci.gov.in जहां से भी आप डाउनलोड कर सकते हैं।

ईकोर्ट मोबाइल ऐप में सभी इकोर्ट्स सेवाएं हैं तथा इसके अतिरिक्त इकोर्ट मोबाइल ऐप में उपलब्ध 'My Cases' का उपयोग करके कोई भी व्यक्तिगत केस जोड़ सकता है और स्वचालित अपडेट प्राप्त सकता है जो कि वादी या वकील की डिजिटल डायरी के समान है । यह वादियों, फर्मों, कंपनियों या संगठन के लिए भी उपयोगी है , जिनके पास विभिन्न स्थानों पर विभिन्न न्यायालयों में कई मामले हैं। 'माय केसेस' में व्यक्ति अपने मामलों की सूची जोड़ सकता है और ई -कोर्ट मोबाइल एप्लिकेशन के माध्यम से सभी अपडेट प्राप्त कर सकता है। इसमे कोई संदेह नहीं है कि ई -कोर्ट सर्विसेज मोबाइल ऐप , आपकी व्यक्तिगत डिजिटल केस डायरी बनकर आपके सभी मामलों का विवरण आपके हाथों में (मोबाइल सेट में) 24 \* 7 निः शुल्क उपलब्ध करवाता है ।

## 1. कैसे स्थापित करें "eCourts सेवाएँ" मोबाइल ऐप:

1.1. ई-कोर्ट वेबसाइट शॉर्टकट लिंक से डाउनलोड करें

1.2 गूगल स्टोर / एप्प्ल स्टोर से डाउनलोड करें

## <u>1.1. https: //eCourts.gov.in शॉर्टकट लिंक से डाउनलोड:</u>

कोई भी व्यक्ति नया ई -कोर्ट मोबाइल ऐप गूगल प्ले स्टोर / एप्प्ल ईटून्स स्टोर से डाउनलोड कर सकता है। ई -कोर्ट वेबसाइट पर भी एक गूगल प्ले स्टोर / एप्प्ल ईटून्स का शॉर्टकट लिंक है जहां से ई-कोर्ट सर्विसेज मोबाइल ऐप डाउनलोड की जा सकती है। इस शॉर्टकट लिंक पर क्लिक करने से आप संबंधित प्ले स्टोर से डाउनलोड कर सकते हैं। ई -कोर्ट वेब पेज में प्रदान किया गया मोबाइल ऐप, डाउनलोड लिंक यहाँ स्क्रीनशॉट के रूप में नीचे दिखाया गया है। जब इंस्टॉलेशन पूरा हो जाता है , तो आपको "Open" ऐप पर क्लिक करना होगा , जो ऐप को खोलेगा और ई -कोर्ट ऐप का स्वागत स्क्रीन दिखाई देता है, जिसे यहां स्क्रीनशॉट में दिखाया गया है।

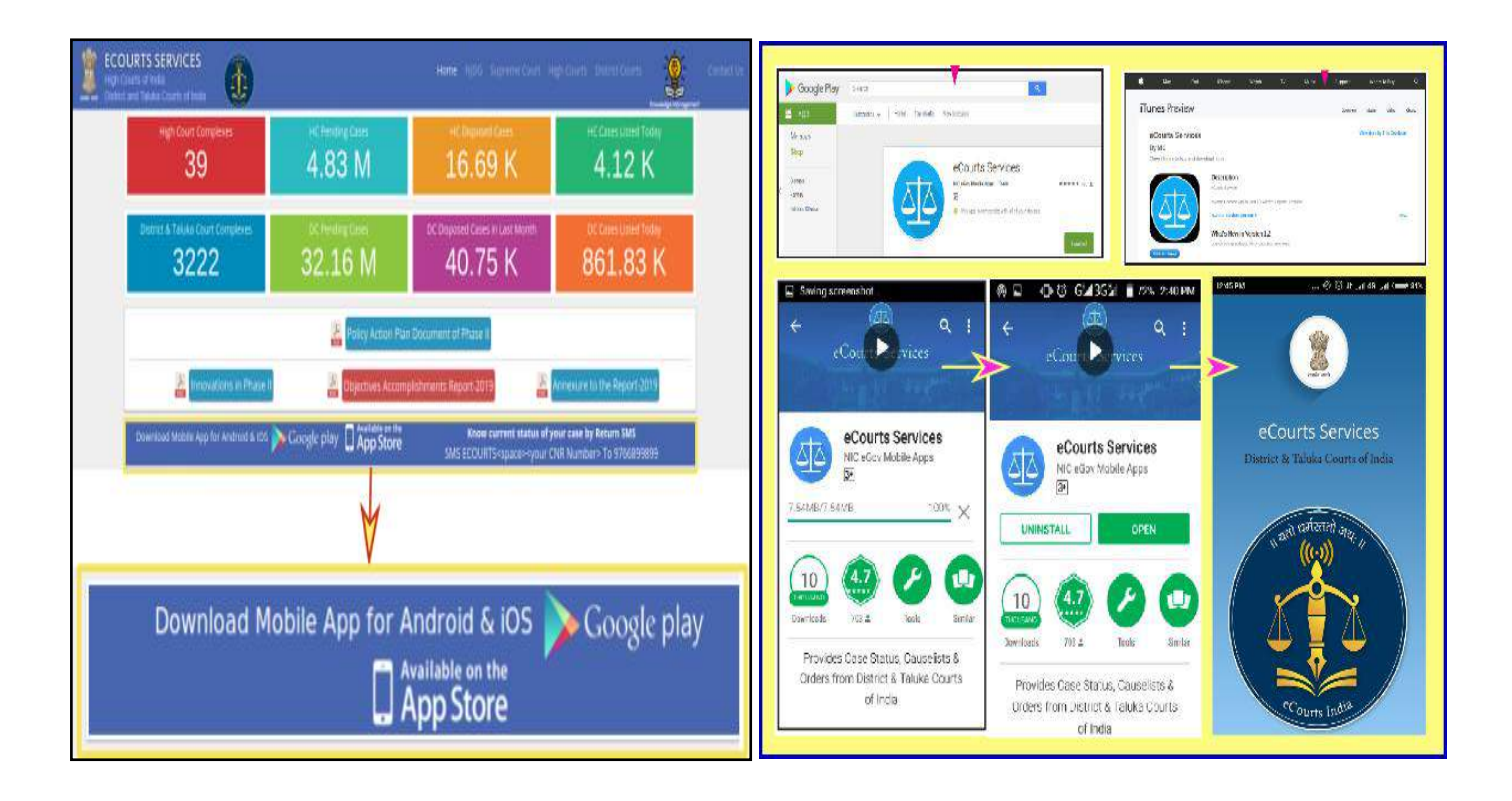

## <u>1.2. Android के लिए Google Play Store से डाउनलोड करें</u>

यदि आपके पास एक एंड्रॉइड स्मार्टफोन है , तो ई-कोर्ट सर्विसेज मोबाइल ऐप के लिए गूगल प्ले स्टोर खोजें और डाउनलोड पर क्लिक करें और फिर डाउनलोड क्लिक करने के बाद इंस्टॉल करें , आपके एंड्रॉइड स्मार्ट फोन में मोबाइल ऐप इंस्टॉल हो गया है।

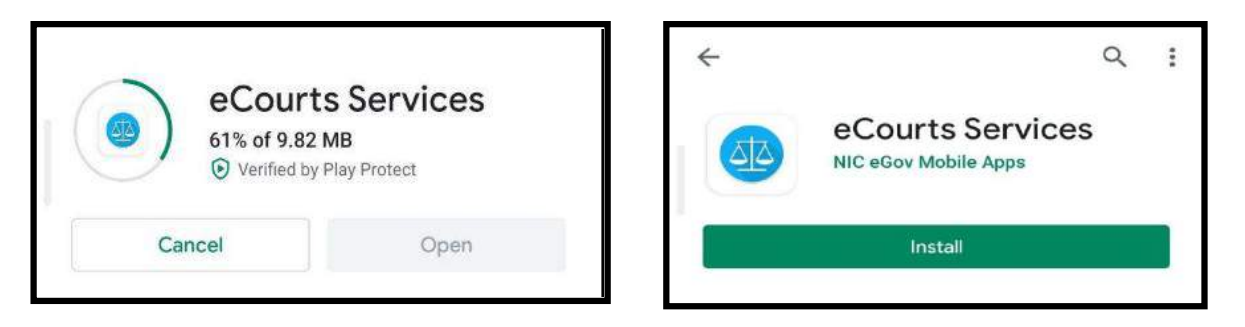

## <u> 1.3. आई - फ़ोन /आईपैड के लिए एप्प्ल स्टोर से सीधे डाउनलोड करें</u>

यदि आपके पास एक एप्प्ल आई - फ़ोन है, तो "eCourts Services mobile app" के लिए एप्प्ल स्टोर खोजें और डाउनलोड पर क्लिक करें और फिर डाउनलोड के बाद इंस्टॉल पर क्लिक करें। फिर आपके एप्प्ल आई - फ़ोन में मोबाइल ऐप इंस्टॉल हो गया है। इसी तरह, आईपैड के लिये भी ई-कोर्ट सेवाएं मोबाइल ऐप उपलब्ध है, जिसे आईपैड पर डाउनलोड और इंस्टॉल किया जा सकता है।

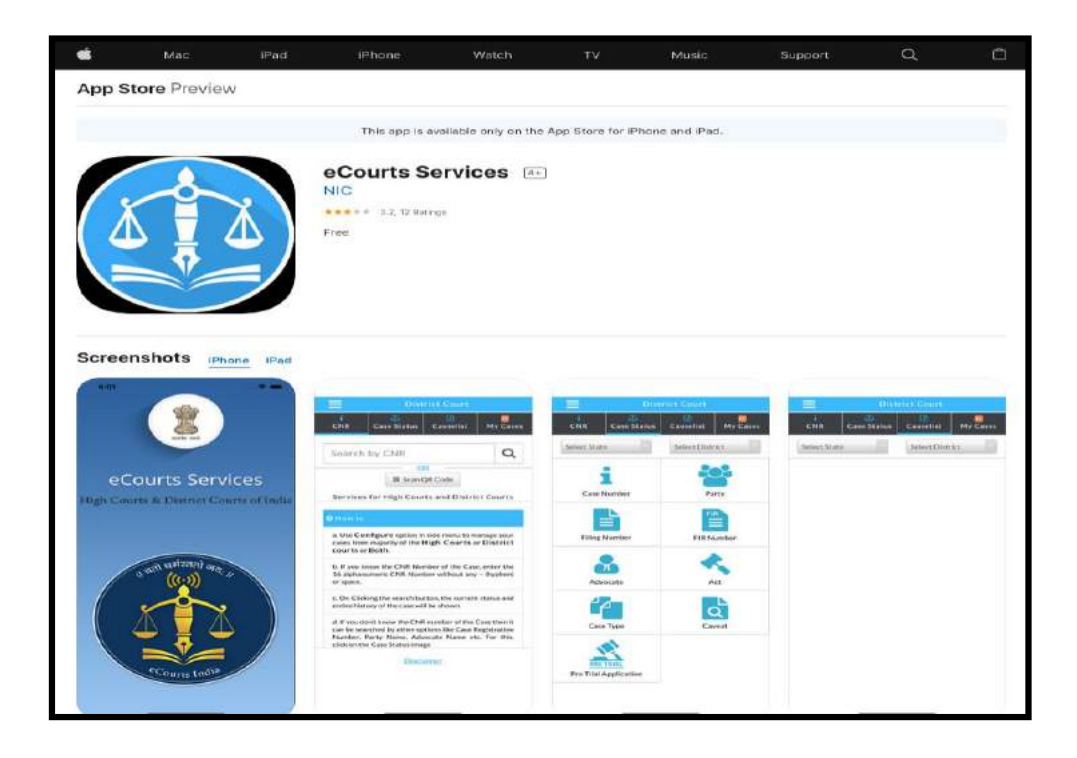

## 2. ई-कोर्ट एप्लिकेशन कॉन्फ़्रिगर करें:

ई-कोर्ट मोबाइल ऐप का वर्तमान संस्करण तीन श्रेणियां के तहत सेवाएं प्रदान करता है;

(क) उच्च न्यायालय (ख) जिला न्यायालय (ग) या दोनों

ई-कोर्ट मोबाइल ऐप में, आप जिला न्यायालय या उच्च न्यायालय या दोनों मामलों के लिए ऐप को

कॉन्फ़्रिंगर कर सकते हैं। उसके लिए , आपको आइकन पर क्लिक करके मेनू सूची से कॉन्फ़्रिंगर विकल्प का चयन करने की आवश्यकता है। आप रेडियो बटन "हाई कोर्ट " पर क्लिक करके उच्च न्यायालय की सेवाओं का उपयोग करने के लिए अपने मोबाइल ऐप को कॉन्फ़्रिंगर कर सकते हैं। आप रेडियो बटन "जिला न्यायालय " पर क्लिक करके जिला न्यायालय की सेवाओं का उपयोग करने के लिए

| eCourts Services                       |                |
|----------------------------------------|----------------|
| DISTRICT AND TALUKA COURTS OF<br>INDIA | Configure      |
| Home                                   | High Court     |
| About Us                               |                |
| CNR                                    | District Court |
| Case Status                            | Both           |
| Causelist                              |                |
| My Cases                               | 3 Ok Close     |
| Import.                                |                |
| Export                                 |                |

अपने मोबाइल ऐप को कॉन्फ़िंगर कर सकते हैं। और यदि आप उच्च न्यायालयों और जिला न्यायालयों दोनों की सेवाओं का उपयोग करना चाहते हैं, तो आप दोनों रेडियो बटन) पर क्लिक कर सकते हैं।

## 3. ई-कोर्ट मोबाइल ऐप 6 भारतीय भाषाओं में (जल्द ही आ रहा है):

ई-कोर्ट मोबाइल ऐप का नवीनतम संस्करण , जो परीक्षण के अधीन है , अंग्रेजी और छह क्षेत्रीय भाषाओं में उपलब्ध कराया जाएगा। छह क्षेत्रीय भाषाओं में ई -कोर्ट ऐप के नियमित उपयोगकर्ता की जिज्ञासा को पूरा करने के लिए स्क्रीनशॉट नीचे दिखाया गया है। हिंदी, मराठी, तमिल, कन्नड़, गुजराती, तेलुगु।

| District Court                        |                                                                                                    | District Court                         | Fligh Court                   |
|---------------------------------------|----------------------------------------------------------------------------------------------------|----------------------------------------|-------------------------------|
| aff.sea.are, atuar are surfacily / at | anterferrez / arisz                                                                                                    | CIAR Hare Gameonal area                | forsate flame                 |
| राज्य युने 🔹                          | 15iterr any strater an≷ +                                                                                                    | न्तरकर जिल्लाहर 🔹                      | िण्डिल्हा जिल्लाज 🔹           |
|                                       | माक्षाव्यस्य नगम्य                                                                                                    | Enterieur an.                          | <b>पक्ष</b> यतसन्ते नाव       |
| प्रस्तुनि / समारा शस्त्रम             | प्रान्तम बुरवन्त दिसीर्ट संख्या                                                                                                    | STATES BEAL                            | हासक साहिती अल्लाल क्रमांक    |
| अधिकरण                                | artititerar                                                                                                    | and the Alandhan                       | এটিটিয়েল                     |
|                                       | anave.                                                                                                    |                                        |                               |
| म्बरा गावत                            |                                                                                                    | <u>एपाः ।माता</u><br>शुरमजणीपुर्व अर्ज |                               |
| District Court                        | Hah Court                                                                                                    | District Court                         | 1 Hats Court                  |
| Reason area addeesed                  | egeterrerter setag ageterrertet                                                                                                    | CHIR moder mupdligs Lity               | engeden citan erebraggievitan |
| eraequateda erada, ados 🔸             | සෙදෙුංගය ක්රියාරය පොරසිදු 🔹                                                                                                    | மாநிலத்தை தேட +                        | மாவட்டத்தை தே +               |
| ವ್ಯತರಣವ ಸಂಖ್ಯ                         | ಕಕ್ಷಿ ಮಾರದ ಹೆಸ್ ಮ                                                                                                    | வழக்கு எண்                             | தரப்பினர் பெயர்               |
|                                       | हा को की राज्य की स्थान की स्थान की स्थान की स्थान की स्थान की स्थान की स्थान की स्थान की स्थान की स्थान की स्थ<br>स्थान की स्थान की स्थान की स्थान की स्थान की स्थान की स्थान की स्थान की स्थान की स्थान की स्थान की स्थान की स्था | ggarrak as eta or estar                | (Lp.gs                        |
|                                       | macDur3                                                                                                    | வழக்குரைஞர்                            | are in the                    |
| al states and                         | EP-Douber                                                                                                    | 120<br>1104 (5) 1100 (5)               | எச்சரிக்கை முன்னறிவிப்பு      |
| Elizade Scandras estertes             |                                                                                                    | petro Plane                            | -                             |

## <u> 4. सेवा मोबाइल एप्लिकेशन के बुनियादी प्रतीक:</u>

| <u>4.1. स्वागत पृष्ठ</u><br><b>ई-</b> कोर्ट मोबाइल एप्लिकेशन का। | Courtes South    | vices<br>more familie |
|------------------------------------------------------------------|------------------|-----------------------|
| २ मेन सची आडकनः 📃 📃                                              | District G       | Court Complex Locator |
|                                                                  | eCourts Services | ePay                  |
| पाद जाप दिखार गर तान - लाइन जाइफन पर दिलफ                        | INDIA            | NJDG                  |
| करते हैं, तो यह ई-कोर्ट मोबाइल ऐप की पूरी मेनू सूची              | Home             | e-Filing              |
|                                                                  | About Us         | India Code            |
| दिखाएगा।                                                         | CNR              | Forms for Advocates   |
|                                                                  | Case Status      | Virtual Courts        |
|                                                                  | Causelist        | Help                  |
|                                                                  | My Cases         | Privacy Policy        |
|                                                                  | Event            | Contact Us            |
|                                                                  | Configure 4      | App Version: 1.6.     |

| 4.3. जिला न्यायालय / उच्च न्यायालय मामले का<br>विवरण:<br>आप जिला न्यायालय मामले या उच्च न्यायालय या जिला<br>न्यायालय और उच्च न्यायालय दोनों के लिए मोबाइल ऐप<br>को कॉन्फ़्रिगर कर सकते हैं।                                            | Ξ           | District Court Hig                                     | h Court                    |
|----------------------------------------------------------------------------------------------------|-------------|--------------------------------------------------------|----------------------------|
| <b>4.4. मुख्य मेनू विकल्प:</b><br>i सीएनआर खोज; ii केस की स्थिति (खोज);<br>iii वाद-सूची ; iv माई केसेस (My Cases Options)                                                                                                    | i<br>CNR    | රෑය<br>Case Status Cau                                 | Iselist My Cases           |
| <b>4.5. सीएनआर खोज:</b><br>सीएनआर (CNR) आइकन का उपयोग करके, आप केस<br>की स्थिति खोज सकते हैं                                                                                                    |             |                                                        | 2                          |
| 4.6. केस स्थिति खोजःकेस स्टेटस विकल्प का उपयोग करके , निम्नलिखित नौ<br>खोज विकल्पों से केस स्थिति का पता लगा सकते हैंकेस नंबर,पार्टी का नामदाखिल नंबर,एफआईआरअधिवक्ता,अधिनियमकेस टाइप,कैविएटपूर्व परीक्षण आवेदन (Pre trial Application) | Case Status | Case Number<br>Filing Number<br>Case Type<br>Case Type | Party<br>FIR Number<br>Act |
| <u>4.7</u> वाद सूची:<br>इस आइकन का उपयोग करके, कोई भी किसी भी<br>न्यायालय की वाद सूची देख सकता है।                                                                                                    |             | Causelist                                              |                            |
| <u>4.8. मेरे मामले:</u><br>आप इस " माई केसेस " विकल्प के तहत मामलों की<br>अपनी व्यक्तिगत सूची को देख सकते हैं।                                                                                                    |             | 5<br>My Cases                                          |                            |

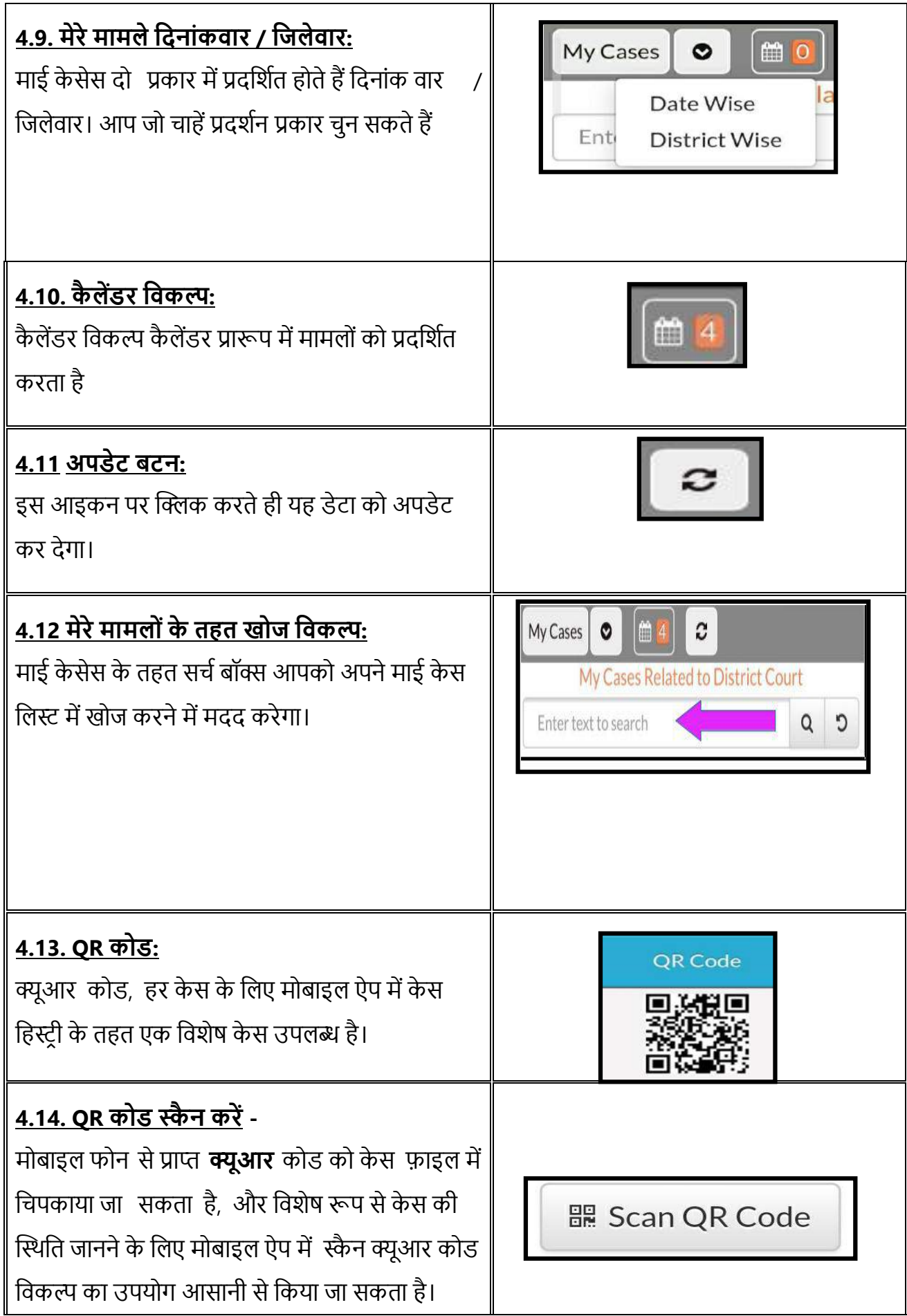

| <u> 4.15. अन्तर्ववर्ती विवरण:</u>                                                                                       | 6                                    |                                           |                                                                      |                                      |                                     |
|----------------------------------------------------------------------------------------------------|--------------------------------------|-------------------------------------------|----------------------------------------------------------------------|--------------------------------------|-------------------------------------|
| यदि संबंधित न्यायालय इसमें प्रवेश करता है तब फिर                                                                        | IA                                   |                                           | Date                                                                 | Next                                 | IA                                  |
| केस हिस्ट्री के तहत अन्तर्ववर्ती विवरण मिल सकता है                                                                      | Number                               | Party<br>XXXXXXX<br>XXXXXX                | Filing<br>X 24-<br>X 01-<br>2019                                     | Date<br>28-<br>05-<br>2020           | Status                              |
|                                                                                                    |                                      |                                           |                                                                      |                                      |                                     |
| 4.16. स्थानांतरण विवरण:                                                                                                 | С                                    | ase Transfei                              | Details Bet                                                          | ween The                             | Courts                              |
| मोबाइल ऐप के माध्यम से एक से दूसरे कोर्ट में केस का                                                                     | Transfer<br>Date                     | From Co<br>and Jud                        | urt No.<br>e                                                         | To Cou<br>and Jud                    | rt No.<br>dge                       |
| ट्रांसफर विवरण प्राप्त किया जा सकता है।                                                                                 | 17-07-<br>2018                       | 15 - Dist<br>13 and A<br>Sessions<br>Abad | rict Judge-<br>ddl<br>Judge                                          | 21 - Ad<br>Judge-<br>Session<br>Abad | lhoc District<br>5 Asst<br>ns Judge |
| <b>4.17. अधीनस्थ न्यायालय सूचनाः</b><br>अपील के मामले में , अधीनस्थ न्यायालय की जानकारी                                 | Court N                              | Subordi<br>o. and                         | nate Court I<br>ith Jt. Civil                                        | nformatio<br>Judge J.D               | n<br>. J.M.F.C.                     |
| उपलब्ध है।                                                                                                    | Case No. and -0000353 - 2014<br>Year |                                           |                                                                      |                                      |                                     |
| Subordinate Court Information                                                                                           | Case De<br>Date                      | cision                                    | 4-11-2016                                                            |                                      |                                     |
| <b>4.18. केस इतिहास</b><br><b>केस</b> इतिहास के तहत , निम्नलिखित श्रेणियाँ के तहत एक<br>मामले का पूरा विवरण मिल सकता है |                                      | Ca<br>Sub C<br>C                          | s <mark>e History</mark><br>ourt,Avinash<br>se Details<br>ase Status | I                                    |                                     |
| <ul> <li>मामले का विवरण;</li> </ul>                                                                                     |                                      | 1                                         | QR Code                                                              |                                      |                                     |
| <ul> <li>केस की स्थिति,</li> </ul>                                                                                      |                                      | Petitior                                  | er and Advoc                                                         | ate                                  |                                     |
| • क्यूआर कोड,                                                                                                    |                                      | Respond                                   | ent and Advo                                                         | cate                                 |                                     |
| • याचिकाकर्ता और अधिवक्ता                                                                                               |                                      |                                           | Acts                                                                 |                                      |                                     |
| • प्रतिवादी और अधिवक्ता                                                                                                 |                                      | History                                   | of Case Hear                                                         | ing                                  |                                     |
| • अधिनियम                                                                                                    |                                      | Final Or                                  | lers/Judgeme                                                         | ents                                 |                                     |
| <ul> <li>केस की सुनवाई का इतिहास</li> </ul>                                                                             |                                      |                                           |                                                                      |                                      |                                     |
| • अंतिम आदेश / निर्णय                                                                                                   |                                      |                                           |                                                                      |                                      |                                     |

## 5. ई-कोर्ट सेवाओं मोबाइल ऐप के माध्यम से पूरा केस इतिहास प्राप्त करें

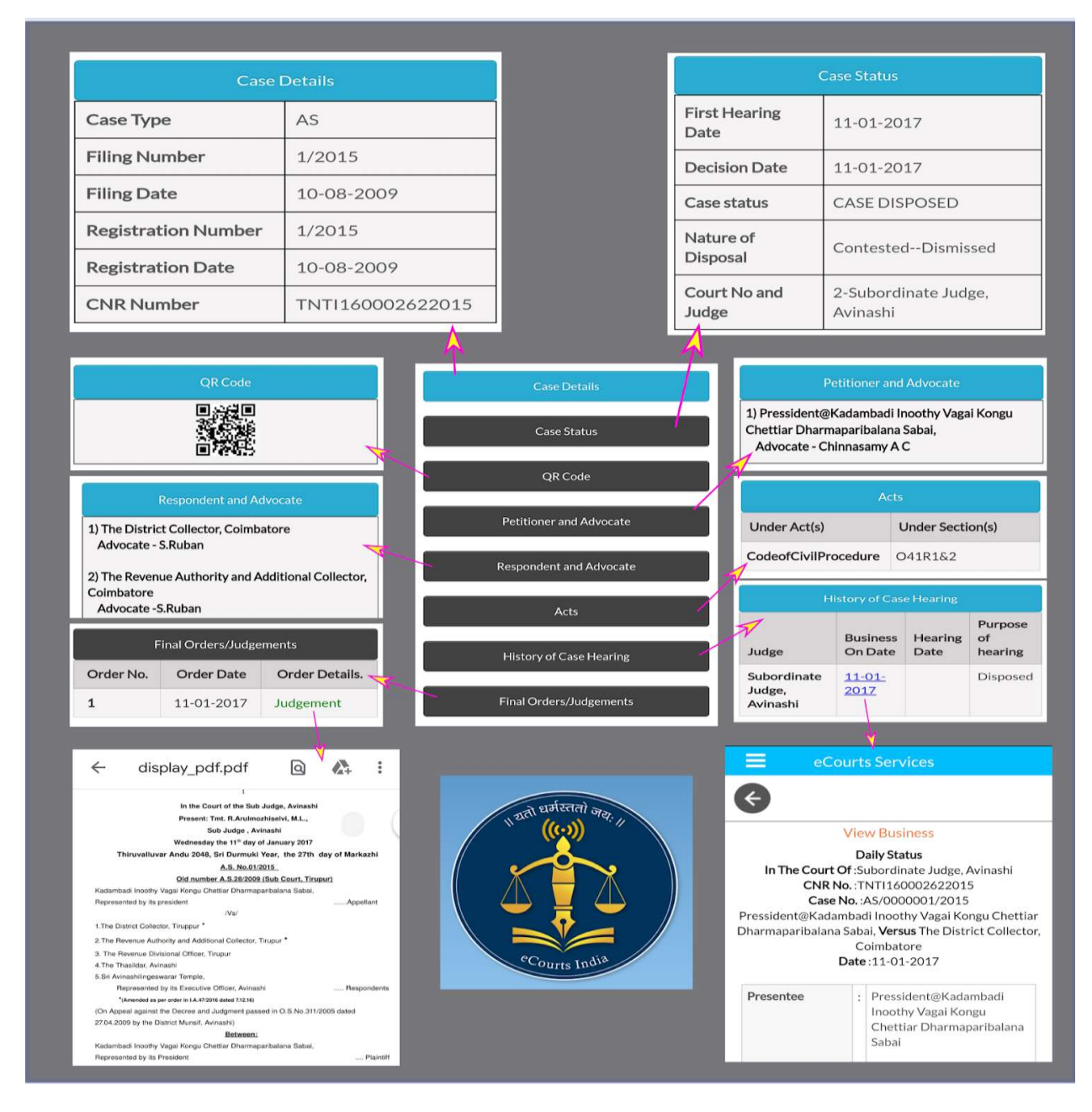

## <u> 6. केस खोज विकल्प</u>

- ई-कोर्ट मोबाइल ऐप के तहत दो मुख्य खोज मेनू हैं
- (I) सीएनआर खोज;
- (ii) केस की स्थिति (खोज);

आइए हम एक-एक करके इन्हे यहां देखते हैं।

## 7. सीएनआर नंबर का उपयोग करके खोजें

i CNR सीएनआर (CNR) नंबर द्वारा खोजें मोबाइल ऐप का उपयोग करके अपने फोन में केस विवरण प्राप्त करने का सबसे आसान तरीका है । क्या आप जानना चाहते हैं कि CNR नंबर क्या है, तो कृपया पढ़ते रहें।

## 7.1. सीएनआर संख्या क्या है:

सीएनआर का मतलब केस नंबर रिकॉर्ड है। सीएनआर (CNR) एक अद्वितीय 16 अंकों की संख्या है जो सभी मामलों में दी जाती है। संक्षेप में कहें , तो यह अद्वितीय / अनूठा मामला पहचान संख्या है जिसके द्वारा किसी भी मामले की पहचान की जा सकती है। सीएनआर केस सुचना सिस्टम के माध्यम से दायर प्रत्येक केस को सौंपा गया है। यह ट्रेन के टिकटों में इस्तेमाल होने वाले पीएनआर नंबर की तरह ही है। कोई भी अपने केस को उच्च न्यायलय और जिला न्यायलय में सीएनआर जंबर के साथ ट्रेस कर सकता है, जो कि 16 अंकों का अनूठा नंबर है।

| सीएनआर (16 अंक) शामिल हैं (राज्य कोड) (जिला    |                                |
|------------------------------------------------|--------------------------------|
| कोड) (स्थापना कोड) (केस फाइलिंग नंबर) (फाइलिंग | (JK) (AN) (01) (000638) (2017) |
| 99)<br>                                        |                                |

| विभिन्न राज्यों  |    |
|------------------|----|
| (पंजाब, मेघाल    | य, |
| तमिलनाडु)        | से |
| सीएनआर संख्या    |    |
| का उदाहरण स्पष्ट |    |
| समझ के लिए यह    | İ  |
| दिया गया है।     |    |
|                  |    |

| CNR Number                                                                                                    | PBJL01-015294-2016                                       | MLSH04-000548-2017                                    | TNSA06-000398-2017                                    |
|----------------------------------------------------------------------------------------------------|----------------------------------------------------------|-------------------------------------------------------|-------------------------------------------------------|
| State code (2 digits)                                                                                               | PB<br>(Punjab)                                           | ML<br>(Megalaya )                                     | TN<br>(Tamil Nadu)                                    |
| District Code<br>(2 digits)                                                                                         | JL<br>(Jalandar)                                         | SH<br>(East Khasi district)                           | SA<br>(Salem district)                                |
| Establishment Code<br>(2 digits)                                                                                    | (01)<br>(District and<br>sessionscourt<br>Establishment) | 04<br>(Chief Judicial<br>Magistrate<br>Establishment) | 05<br>(Principal<br>District Munsif<br>Establishment) |
| Case filing number<br>(6 digits)                                                                                    | 014824<br>(Case number)                                  | 000548<br>(Case Number)                               | 000470<br>(Case Number)                               |
| Filing year (4 digits)                                                                                              | 2015 (Filing Year)                                       | 2017 (Filing Year)                                    | 2017 (Filing Year)                                    |
| Total (16digit)<br>(State code)<br>(District code)<br>(Establishment code)<br>(Case filing number)<br>(Filing year) | (PB)(JL)(01)<br>(014824)(2015)<br>(Total 16 digits)      | (ML)(SH)(04)<br>(000548)(2017)<br>(Total 16 digits)   | (TN)(SA)(05)<br>(000470)(2017)<br>(Total 16 digits)   |

## **7.2. कैसे जानें अपना** सीएनआर **नंबर:**

एक वाधपक्ष / अधिवक्ता या कोई भी हर मामले के लिए सीएनआर दो तरीके से प्राप्त कर सकता है

- (I) ई-कोर्ट सेवा की मोबाइल ऐप से;
- (ii) ई-कोर्ट सेवा की वेबसाइट लिंक से।

#### <u>7.3. ई-कोर्ट मोबाइल ऐप से सीएनआर नंबर कैसे प्राप्त करें:</u>

सीएनआर नंबर प्राप्त करने के लिए, आपके पास जिला, न्यायालय का नाम और किसी विशेष रूप से केस नंबर या फाइलिंग नंबर या पार्टियों का नाम आदि होना चाहिए। आइए हम क्रमशः प्रक्रिया देखते हैं कि केस नंबर का उपयोग करके ई-कोर्ट मोबाइल ऐप से सीएनआर नंबर कैसे प्राप्त करें। उदाहरण: उप अदालत, अविनाशी, तिरुप्पूर जिला, तमिलनाडु के OS 50/2017 के लिए CNR नंबर कैसे खोजें।

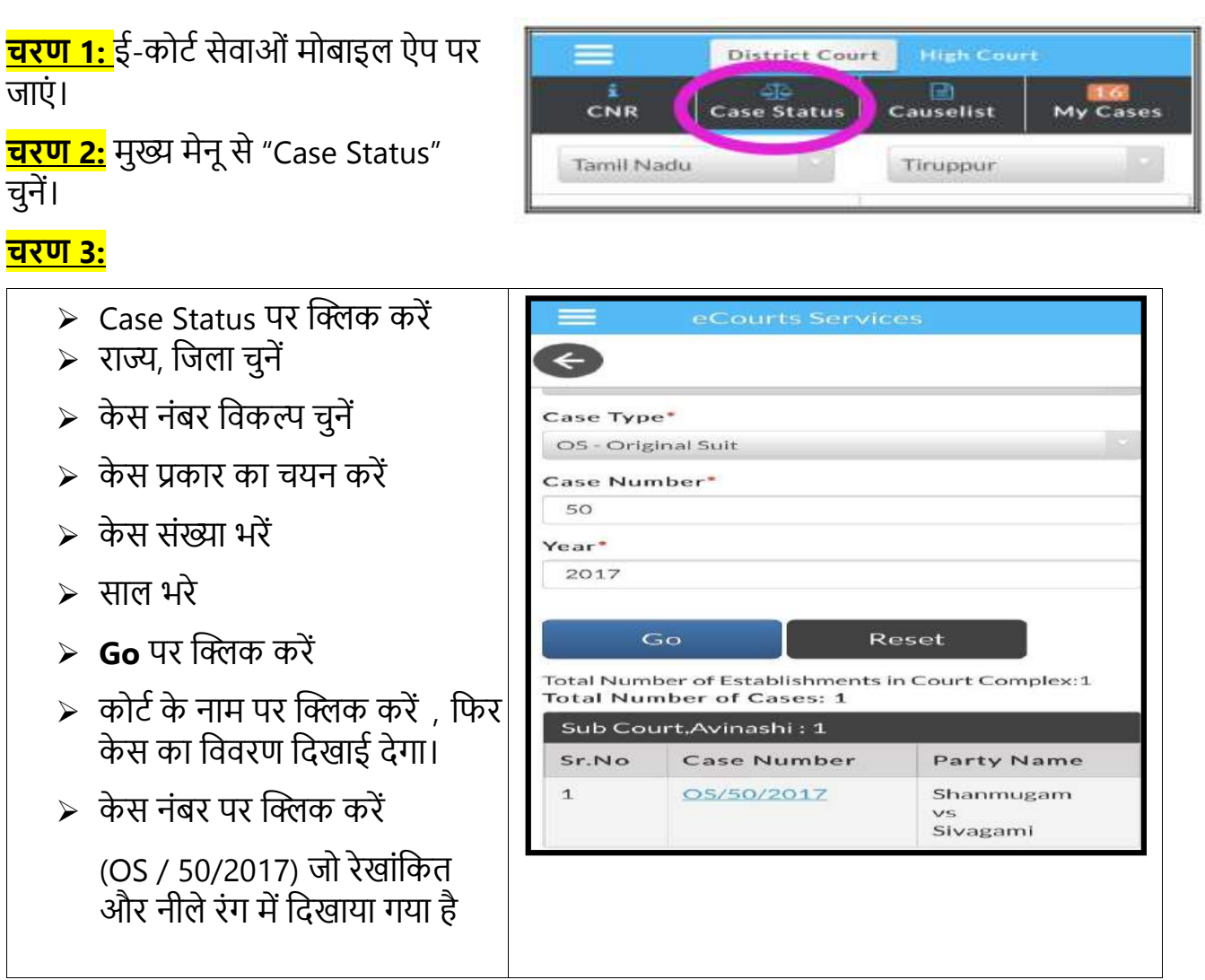

| केस विवरण सीएनआर नंबर के<br>साथ दिखाई देगा। | Case History<br>Sub Court, Avinashi |                  |
|---------------------------------------------|-------------------------------------|------------------|
| स्टेप स्क्रीनशॉट तैयार संदर्भ के            | Case Details                        |                  |
| लिए उसमें जोड़े गए हैं                      | Case Type                           | os               |
|                                             | Filing Number                       | 50/2017          |
|                                             | Filing Date                         | 24-06-2009       |
|                                             | Registration Number                 | 50/2017          |
|                                             | Registration Date                   | 24-06-2009       |
|                                             | CNR Number                          | TNTI160001902017 |

## <u>7.4. CNR नंबर का उपयोग करके मामले कैसे खोजें</u>

अब देखते हैं कि सीएनआर नंबर का उपयोग करके खोज मामले की स्थिति कैसे प्राप्त करें

चरण 1: मोबाइल ऐप पर सीएनआर CNR आइकन पर क्लिक करें

<mark>चरण 2:</mark> सीएनआर नंबर दर्ज करें

चरण 3: खोज बटन पर क्लिक करें

**चरण 4:** मामला इतिहास • केस विवरण • केस की स्थिति • याचिकाकर्ता और अधिवक्ता विवरण, प्रदर्शित करता है

चरण 5: शीर्षक "केस विवरण" पर क्लिक करें

चरण 6:यह सीएनआर नंबर सहित मामले का विवरण दिखाएगा।

(तैयार संदर्भ के लिए चरण 1 से 6 स्क्रीनशॉट को दिखाया गया है)

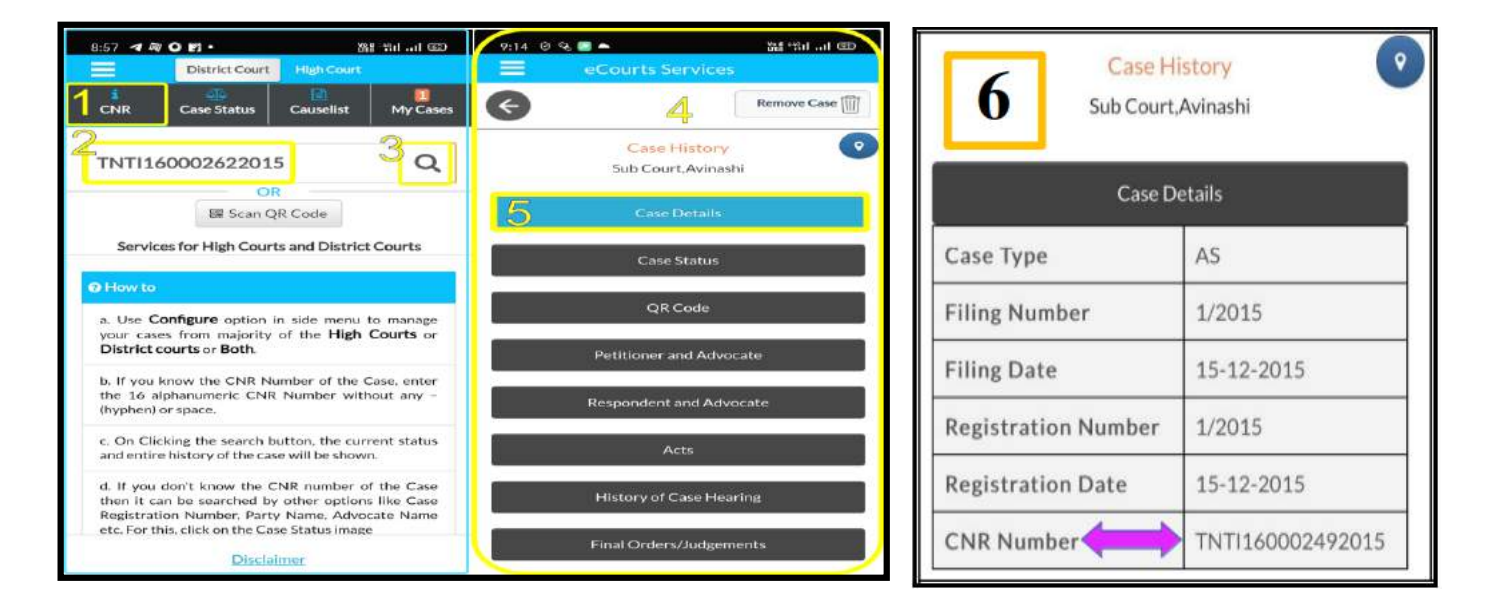

## <u> 8. विभिन्न विकल्पों का उपयोग करके केस की स्थिति: खोजना।</u>

नौ ज्ञात विकल्पों के साथ अपना केस

स्टेटस खोजें

(i) केस संख्या

(ii) फाइलिंग नंबर

- (iii) अधिवक्ता
- (iv) केस का प्रकार
- (v) पार्टी का नाम
- (vi) एफआईआर संख्या

(vii) अधिनियम

(viii) प्री ट्रायल एप्लीकेशन / पूर्व परीक्षण आवेदन

(ix) कैविएट।

|            | Case Status | Causelist | My Case: |
|------------|-------------|-----------|----------|
| Tamil Nadu | •           | Tiruppur  |          |
| Case Num   | nber        | Par       | ty       |
| Filing Nun | nber        |           | Imber    |
| Advoca     | te          | Ad        | rt .     |
| Case Ty    | pe          | Cav       | eat      |
|            | L.          |           |          |

यदि कोई व्यक्ति सीएनआर नंबर नहीं जानता है, तो खोज किसी भी एक विकल्प का उपयोग करके की जा सकती है। अब हम केस स्थिति के तहत पहला विकल्प देखते हैं, अर्थात केस नंबर विकल्प का उपयोग करते हुए।

मोबाइल ऐप पर CASE STATUS पर क्लिक करें -> राज्य, जिला चुनें -> विकल्पों में से कोई एक पर क्लिक करें -> संबंधित फारम खुल जाएगा -> विवरण भरें -> मामलों की सूची प्रदर्शित हो जाती है -> मामला संख्या को क्लिक करने पर यह आगे केस हिस्ट्री दिखा देंगे -> शीर्षकों पर क्लिक करने से आगे विवरण खुलेगा ।

## 8.1. केस नंबर विकल्प का उपयोग करके केस की स्थिति देखना

अब हम मोबाइल एप्लिकेशन के केस नंबर विकल्प "ई-कोर्ट सेवाओं" का उपयोग करते हुए, केस

स्टेटस के तहत पहला विकल्प देखते हैं <mark>चरण 1:</mark> ई-कोर्ट मेनू से केस की स्थिति पर क्लिक करें

<mark>चरण 2</mark>: राज्य और जिले का चयन करें <mark>चरण 3:</mark> केस नंबर विकल्प पर क्लिक करें <mark>चरण 4:</mark>जब आप केस नंबर विकल्प पर क्लिक

- ४ करते हैं, तो यह वहाँ दिखाए गए फॉर्म को खोल देगा और विवरण भर देगा
  - न्यायालय परिसर
  - मामले का प्रकार
  - केस नंबर
  - साल

चरण 5: विवरण भरने के बाद Go पर क्लिक करें चरण 6: कुल मामलों की संख्या प्रदर्शित की गई है चरण 7: अगर हम Case पर क्लिक करते हैं आगे यह मेनू के साथ

खुल जाएगा

- (i) केस डिटेल
- (ii) केस की स्थिति
- (iii) याचिकाकर्ता और अधिवक्ता
- (iv) उत्तरदाता और अधिवक्ता
- (v) अधिनियम
- (vi) एफआईआर विवरण
- (vii) अधीनस्थ अदालत की जानकारी
- (viii) मामले की सुनवाई का इतिहास

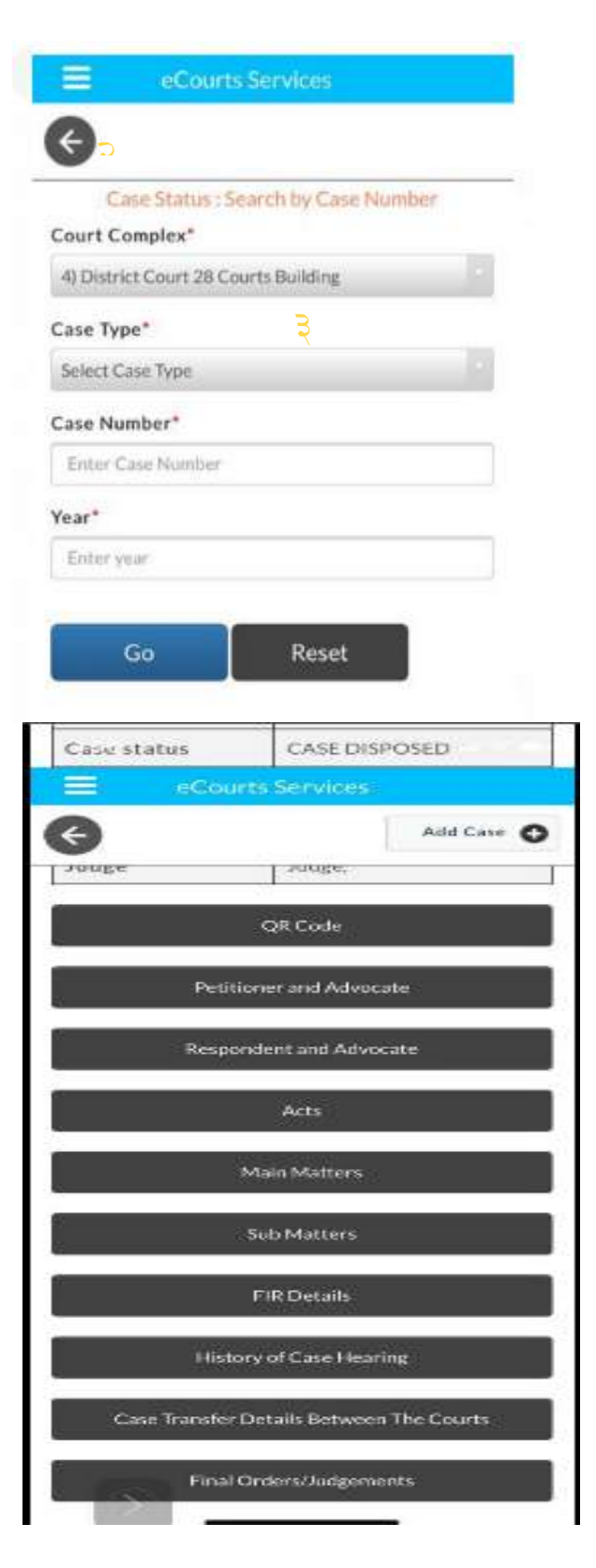

## (ix) अंतरिम आदेश

(x) अंतिम आदेश / निर्णय

#### \* हर बार केस स्टेटस विकल्प का उपयोग करते समय सुनिश्चित करें कि राज्य, जिला का चयन किया

#### गया है।

## <u> 8.2. फाइलिंग नंबर विकल्प का उपयोग करके मामले की स्थिति देखना:</u>

केस स्थिति में उपलब्ध दूसरा विकल्प फाइलिंग नंबर है।

मोबाइल ऐप पर CASE STATUS पर क्लिक करें -> राज्य, जिला चुनें -> दाखिल करने की संख्या पर क्लिक करें -> ड्रॉप बॉक्स से कोर्ट कॉम्प्लेक्स चुनते हैं -> फाइलिंग नंबर और वर्ष विवरण भरें -> GO पर क्लिक करें मामलों की सूची प्रदर्शित हो जाती है - >केस हिस्ट्री दिखा देंगे -> शीर्षकों पर क्लिक करने से आगे विवरण खुलेगा ।

|                                                                                                    | eCourts Services                                                                                                    |
|----------------------------------------------------------------------------------------------------|----------------------------------------------------------------------------------------------------|
| <                                                                                                    |                                                                                                    |
| Carse<br>Court Com                                                                                                    | Status : Search by Filing Number<br>aplex*                                                                                                    |
| Combined                                                                                                    | Courts, Thanjawur                                                                                                    |
| Filing Num                                                                                                    | iber*                                                                                                    |
| 2                                                                                                    |                                                                                                    |
| Year"                                                                                                    |                                                                                                    |
| 2018                                                                                                    |                                                                                                    |
|                                                                                                    |                                                                                                    |
| Ge                                                                                                    | o Reset                                                                                                    |
| Go<br>Total Numbe<br>Total Num                                                                                            | er of Establishments in Court Complex:10<br>ber of Cases: 42                                                                                                    |
| Ge<br>Total Numb<br>Total Num<br>Principal                                                                                | Reset<br>er of Establishments in Court Complex:10<br>ber of Cases: 42<br>District Court, Thanjavur : 17                                                                                                    |
| Gr<br>Total Numb<br>Total Num<br>Principal<br>Principal                                                                   | o Reset<br>er of Establishments in Court Complex:10<br>ber of Cases: 42<br>District Court, Thanjavur : 17<br>Sub Court, Thanjavur : 8                                                                                                    |
| Ge<br>Total Numbs<br>Total Numb<br>Principal<br>Principal<br>Special S<br>Thanjavu                                        | Reset<br>r of Establishments in Court Complex:10<br>ber of Cases: 42<br>District Court, Thanjavur : 17<br>Sub Court, Thanjavur : 8<br>ub Court To Deal With MCOP Cases,<br>r: 2                                                                              |
| Go<br>Total Numbs<br>Total Numb<br>Principal<br>Principal<br>Special Se<br>Thanjavu<br>Fast Trac                          | Reset<br>er of Establishments in Court Complex:10<br>ber of Cases: 42<br>District Court, Thanjavur : 17<br>Sub Court, Thanjavur : 8<br>ub Court To Deal With MCOP Cases,<br>ir : 2                                                                           |
| Gr<br>Total Numbe<br>Total Numb<br>Principal<br>Principal<br>Special S<br>Thanjavu<br>Fast Trac<br>Thanjavu<br>District N | Reset<br>or of Establishments in Court Complex:10<br>ber of Cases: 42<br>District Court, Thanjavur : 17<br>Sub Court, Thanjavur : 8<br>ub Court To Deal With MCOP Cases,<br>ir : 2<br>k Court At Magisterial Level,<br>ir : 2<br>Munsif Court, Thanjavur : 3 |

#### <u> 8.3. एफ.आई.आर. संख्या का उपयोग करके खोजें:</u>

#### एफ.आई.आर. संख्या कैसे खोजें

- → प्रकरण स्थिति पर क्लिक करें
- → राज्य, जिले का चयन करें
- → एफ.आई.आर. संख्या विकल्प पर क्लिक करें
- → न्यायिक परिसर का चयन करें
- → पुलिस स्टेशन का चयन करें
- → एफ.आई.आर. संख्या और वर्ष दर्ज करें
- → रेडियो बटन लंबित / निपटान / दोनों का चयन करें
- → ' जाएं' पर क्लिक करें
- → प्रदर्शित नंबर पर क्लिक करें

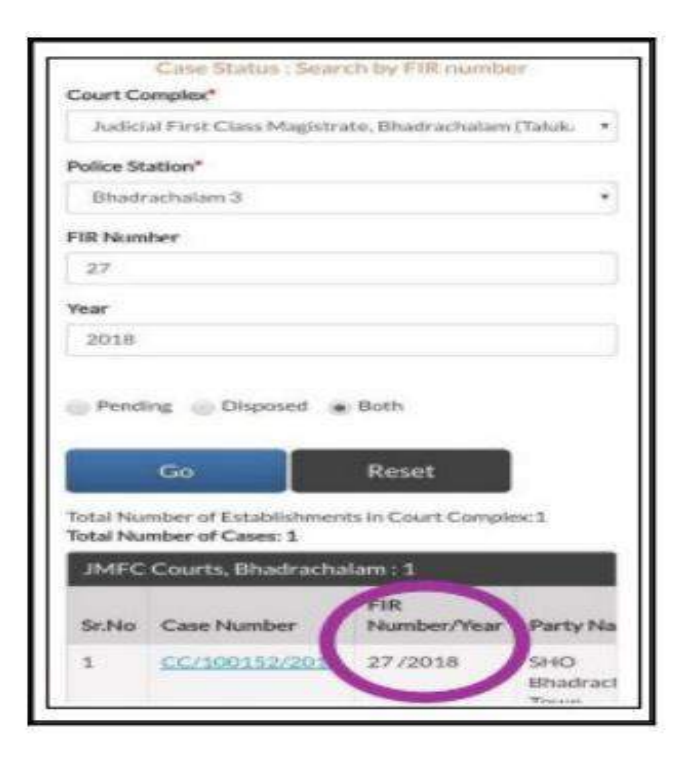

→ प्रकरण संख्या पर क्लिक करें यह आगे मामलों का वृतांत खोलेगा

## <u> 8.4. एडवोकेट विकल्प का उपयोग करके केस की स्थिति देखना</u>

यह खोज विकल्प किसी भी वकील के लिए डिजिटल क्लर्क है क्योंकि यह क्लर्क के अधिकांश काम करता है। उदाहरण के लिए , यह विकल्प दिखाएगा कि अधिवक्ता के नाम पर सभी अदालतों में कितने मामले लंबित हैं; किसी विशेष तिथि पर कौन से मामले सूचीबद्ध हैं; और उनके हैंडसेट में 24 \* 7 सभी मामलों का चरण क्या है। एक वकील निम्नलिखित तीन विकल्पों के तहत इस खोज विकल्प का उपयोग कर सकता है |

- (i) अधिवक्ता नाम का उपयोग करके खोजें
- (ii) बार कोड नंबर का उपयोग करके खोजें

(iii) किसी विशेष अधिवक्ता के मामले जो एक विशिष्ट दिन पर सूचीबद्ध है उन्हे दिनांक मामले की सूची का उपयोग करके खोजें।

मोबाइल ऐप पर CASE STATUS पर क्लिक करें -> राज्य, जिला चुनें -> अधिवक्ता का नाम / बार कोड / दिनांक रेडियो बटन पर क्लिक करें -> GO पर क्लिक करें -> उसके बाद अधिवक्ता के नाम वाले मामले प्रत्येक स्थापना प्रदर्शित होती है -> केस नंबर पर क्लिक करें यह केस हिस्ट्री को खोलेगा ।

#### 8.4.1. अधिवक्ता के नाम से खोजें:

यदि कोई अधिवक्ता यह जानना चाहता है कि उसके नाम पर कितने मामले लंबित हैं या उसके नाम पर कितने मामले हैं , तो इस अधिवक्ता नाम विकल्प का उपयोग करके सभी मामले प्राप्त किए जा सकते हैं। उदाहरण के लिए स्क्रीनशॉट में दिखाया गया है कि अधिवक्ता नाम की खोज अधिवक्ता नाम "राजप्पा" के लिए की गई है, तंजावुर, तमिलनाडु में 13 लंबित मामलों

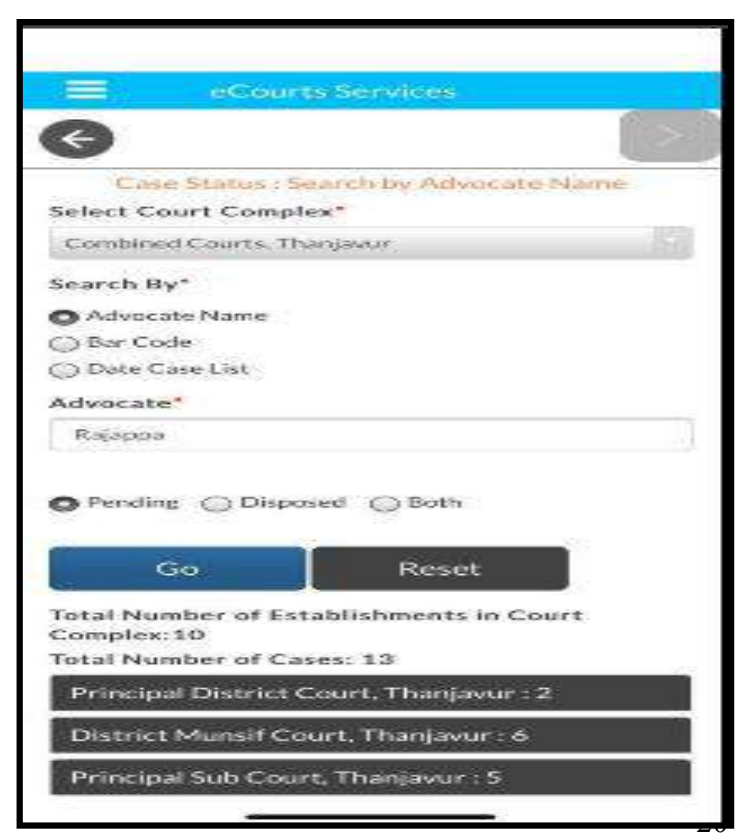

को दिखाता है और यह भी दिखाता है कि किस कोर्ट में इनके कितने मामले लंबित हैं। यदि संख्या पर क्लिक किया जाता है , तो यह पूरी सूची दिखाएगा , जो कि केस हिस्ट्री के साथ नजर आएगी और इसे संक्षेप में अथवा विस्तारित रूप में देखा जा सकता है।

#### 8.4.2. बारकोड का उपयोग करके खोजें:

एक वकील अपने अधिवक्ता बार कोड का उपयोग करके, अपने मामलों और वाद सूची की खोज कर सकता है । यह जिले में सभी स्थापना के लिए लंबित और निपटाए गए दोनों मामलों को प्रदर्शित करेगा। दिनांक वाद सूची के एक अन्य विकल्प में बारकोड का उपयोग करते हुए एक वकील अपनी वाद सूची प्राप्त कर सकता है जिसे अगले पैरा में समझाया गया है। इस बिंदु पर यह बताना महत्वपूर्ण है कि अधिवक्ता बार कोड एक अधिवक्ता के लिए विशिष्ट पहचान संख्या है और इसे डेटा बेस में सही ढंग से दर्ज किया जाना चाहिए। यदि कोई भी अधिवक्ता पाता है कि उसका बार कोड मोबाइल ऐप में

सही रूप से दर्ज़ नहीं दर्शाया जा रहा है तो संबंधित न्यायालय, जहां आप पंजीकृत हैं , को सही ढंग से बार कोड दर्ज करने के लिए सूचित करें । <u>उदाहरण :</u> महाराष्ट्र अधिवक्ता कोड खोज अधिवक्ता अग्रवाल के. डी. के नाम पर कुल 778 मामलों को दिखाती है।

## अधिवक्ता बार कोड के साथ कैसे खोज करें

- → प्रकरण स्थिति पर क्लिक करें
- → राज्य, जिले का चयन करें
- → अधिवक्ता विकल्प पर क्लिक करें
- → रेडियो बटन बार कोड का चयन करें

#### <u>बार कोड:</u>

- → 'जाएं' पर क्लिक करें
- → प्रदर्शित होने वाले प्रत्येक प्रतिष्ठान के प्रकरण

## संख्या पर क्लिक करें

→ प्रकरण संख्या पर क्लिक करें यह प्रकरण वृतांत

को खोल देगा

| Court Con                                                                                                    | nplex*                                                                                                    |                                                                                                    |
|----------------------------------------------------------------------------------------------------|----------------------------------------------------------------------------------------------------|----------------------------------------------------------------------------------------------------|
| Auranga                                                                                                    | abad, District a                                                                                                    | nd Sessions                                                                                                    |
| earch By                                                                                                    |                                                                                                    |                                                                                                    |
| Advoca                                                                                                    | te Name                                                                                                    |                                                                                                    |
| Bar Coo                                                                                                    | ie                                                                                                    |                                                                                                    |
| Date Ca                                                                                                    | ase List                                                                                                    |                                                                                                    |
| udvocate I                                                                                                    | Bar Code *                                                                                                    |                                                                                                    |
| илн                                                                                                    | 1430                                                                                                    | 1989                                                                                                    |
| Pending                                                                                                    | Disposed                                                                                                    | Both                                                                                                    |
| 1                                                                                                    | 66                                                                                                    | Respt                                                                                                    |
|                                                                                                    |                                                                                                    | 20 E.                                                                                                    |
| stal Numt                                                                                                    | oer Of Cases:77                                                                                                    | 8<br>unt Aussessbad 47                                                                                                    |
| otal Numb<br>District A                                                                                                    | er Of Cases:77<br>and Sessions Co                                                                                                    | 18<br>urt. Aurangabad : 67                                                                                                    |
| atal Numb<br>District A<br>Chief Jud                                                                                                    | eer Of Cases:77<br>and Sessions Co<br>icial Magistrate                                                                                     | 8<br>urt, Aurangabad : 67<br>- , Aurangabad : 220                                                                                                    |
| stal Numb<br>District A<br>Chief Jud<br>Civil Cour                                                                                      | eer Of Cases:77<br>and Sessions Co<br>icial Magistrate<br>rt Senior Divisio                                                                | 18<br>urt, Aurangabad : 67<br>: , Aurangabad : 220<br>m, Aurangabad : 491                                                                                            |
| stal Numb<br>District A<br>Chief Jud<br>Civil Cour<br>DISTRI                                                                            | ber Of Cases:77<br>and Sessions Co<br>icial Magistrate<br>et Senior Divisio<br>Case<br>CT AND SESSIO<br>Case                               | 18<br>urt, Aurangabad : 67<br>m, Aurangabad : 220<br>m, Aurangabad : 491<br>mis court chandigarh<br>e Details                                                        |
| tal Numb<br>District A<br>Chief Jud<br>Civil Cou<br>DISTRI<br>Case Typ                                                                  | ner Of Cases:77<br>and Sessions Co<br>icial Magistrate<br>et Senior Divisio<br>Case<br>CT AND SESSIO<br>Case                               | 18<br>urt, Aurangabad : 67<br>ir, Aurangabad : 220<br>in, Aurangabad : 491<br>ir History<br>ins COURT CHANDIGARH<br>e Details<br>NACT                                |
| tal Numb<br>District A<br>Chief Jud<br>Civil Cour<br>DISTRIC<br>DISTRIC<br>Case Typ<br>Filling Nu                                       | ber Of Cases:77<br>and Sessions Co<br>icial Magistrate<br>rt Senior Divisio<br>Case<br>CT AND SESSIC<br>Case<br>we<br>imber                | r8<br>urt. Aurangabad : 67<br>Aurangabad : 220<br>m. Aurangabad : 491<br><br>History<br>INS COURT CHANDIGARH<br>e Details<br>NACT<br>1312/2020                       |
| tal Numb<br>District A<br>Chief Jud<br>Civil Coue<br>DISTRIC<br>DISTRIC<br>Case Typ<br>Filling Nu<br>Filling Da                         | ser Of Cases:77<br>and Sessions Co<br>icial Magistrate<br>of Senior Divisio<br>Crise<br>CT ANO SESSIO<br>Case<br>se<br>imber<br>ite        | r8<br>urt. Aurangabad : 67<br>. Aurangabad : 220<br>m. Aurangabad : 491<br><b>History</b><br>NS COURT CHANDIGARH<br>Details<br>NACT<br>1312/2020<br>21-07-2020       |
| tal Numb<br>District A<br>Chief Jud<br>Civil Cou<br>DISTRIS<br>Case Typ<br>Filing Nu<br>Filing Da<br>Registrat                          | er Of Cases:77<br>and Sessions Co<br>icial Magistrate<br>ct Senior Divisio<br>Case<br>CT AND SESSIO<br>Case<br>imber<br>the<br>tion Number | r8<br>urt. Aurangabad : 67<br>. Aurangabad : 220<br>m. Aurangabad : 491<br>. History<br>INS COURT CHANDIGARH<br>Details<br>NACT<br>1312/2020<br>21:07-2020<br>5/2020 |
| tal Numb<br>District A<br>Chief Jud<br>Civil Cour<br>DISTRIC<br>DISTRIC<br>Case Typ<br>Filing Nu<br>Filing Da<br>Registral<br>Registral | ber Of Cases:77 and Sessions Co icial Magistrate rt Senior Divisis Crase CT AND SESSIO Case imber ite tion Number tion Date                | r8<br>urt. Aurangabad : 67<br>Aurangabad : 220<br>m. Aurangabad : 491<br>History<br>INS COURT CHANDIGARH<br>Details<br>NACT<br>1312/2020<br>21-07-2020<br>5/2020     |

#### 8.4.3. दिनांक केस सूची (एडवोकेट कॉज़ लिस्ट) का उपयोग करके खोजें

यदि कोई अधिवक्ता अपने नाम से कॉज लिस्ट तिथि को न्यायालयों में कितने मामले आ रहे हैं, तो यह दिनांक मामले सूची विकल्प का उपयोग किया जा सकता है, और अधिवक्ता कॉज लिस्ट उत्पन्न की जा सकती है। अधिवक्ता कॉज लिस्ट में लाभ यह है कि यह प्रकरण के चरण के साथ एक विशेष तिथि पर सूचीबद्ध मामलों को दिखाएगा।

दिनांक मामले की सूची प्राप्त करने के लिए (अधिवक्ता कारण सूची) -> दिनांक मामले की सूची पर क्लिक करें -> फिर एडवोकेट बारकोड भरें -> GO पर क्लिक करें -> फिर एडवोकेट कारण सूची यानी अधिवक्ता के लिए चयनित तिथि पर सूचीबद्ध मामलों को प्रदर्शित किया जाएगा

+ Case Status : Search by Advocate Name Select Court Complex\* 4) District Court 28 Courts Building Search By\* Advocate Name C) Bar Code O Date Case List Advocate Bar Code:\* JHA 0419 2000 Case List Date:\* 16-09-2020 Go Reset Total Number of Establishments in Court Complex:5 Advocate's Cause list: 16-09-2020 Advocate: HUSSAIN HAIKAL Total Number of Cases: 1 District And Sessions Court: 1

| Advocat<br>Advocat  | te's Cause list: 16-C<br>te: HUSSAIN HAIK/ | )9-2020<br>Al                     |                                                                 |                  |
|---------------------|--------------------------------------------|-----------------------------------|-----------------------------------------------------------------|------------------|
| Total Nu<br>Distric | imber of Cases: 1<br>It And Sessions Cou   | ırt:1                             |                                                                 |                  |
| Sr.No               | Case Number                                | Party<br>Name                     | Court Name                                                      | Stage Of<br>Case |
| 1                   | <u>Criminal</u><br>Aopeal/97/2018          | Rajan<br>Prasad<br>VS<br>State of | 12-Sri Avinash Kumar Dubey-District and<br>Adl Sessions Judge X | ARGUMENTS        |

यदि कोई अधिवक्ता अपने नाम से कॉज लिस्ट ढूँढना चाहता है, अर्थात उसके नाम पर किसी विशेष

## 8.5. केस प्रकार विकल्प का उपयोग करके मामले की स्थिति देखना:

केस प्रकार-> केस टाइप विकल्प पर क्लिक करें -> कोर्ट कॉम्प्लेक्स विकल्प चुनें -> केस टाइप चुनें -> वर्ष भरें -> लंबित / निपटान के लिए रेडियो बटन का चयन करें-> क्लिक GO -> फिर चुने गए मामलों के साथ केस प्रकार प्रदर्शित होता है -> केस नंबर पर क्लिक करें यह आगे केस हिस्ट्री को खोलेगा -> अगर हम शीर्षकों पर क्लिक करते हैं तो यह विवरण में विस्तार करेगा

यहाँ स्क्रीनशॉट में केस प्रकार का चयन "अपील" किया गया है, इसलिए अपील सूट AS सूची में दिखाया गया है। इसी तरह, किसी भी प्रकार के मामले को चुनकर, आप केस टाइप-वार सूची प्राप्त कर सकते हैं।

| Case Status : Search by Case Type                                              |       | Sub Court,Avinashi : 49 |                                                         |  |  |
|--------------------------------------------------------------------------------|-------|-------------------------|---------------------------------------------------------|--|--|
| Sub Court Complex, Avinashi                                                    | Sr.No | Case<br>Number          | Party Name                                              |  |  |
| Case Type*<br>AS - Appeal Suit                                                 | 1     | <u>AS/57/2018</u>       | Rajan nagar welfare Society<br>vs<br>SUBRAMANIAM        |  |  |
| Year* 2018                                                                     | 2     | <u>AS/56/2018</u>       | Chinnasamy<br>vs<br>Deivasigamani(Died)                 |  |  |
| Pending Disposed                                                               | 3     | <u>AS/55/2018</u>       | Ramasamy gounder (DIED)<br>vs<br>Karuppa gounder (DIED) |  |  |
| Go Reset                                                                       | 4     | <u>AS/54/2018</u>       | Kesavamorthy<br>vs<br>Ruckmani                          |  |  |
| Total Number of Establishments in Court Complex:1<br>Total Number of Cases: 49 | 5     | <u>AS/53/2018</u>       | Poovathal<br>vs                                         |  |  |
| Sub Court,Avinashi : 49                                                        |       |                         | Kumarasamy gounder                                      |  |  |

## <u> 8.6 पार्टी विकल्प का उपयोग कर स्थिति देखना:</u>

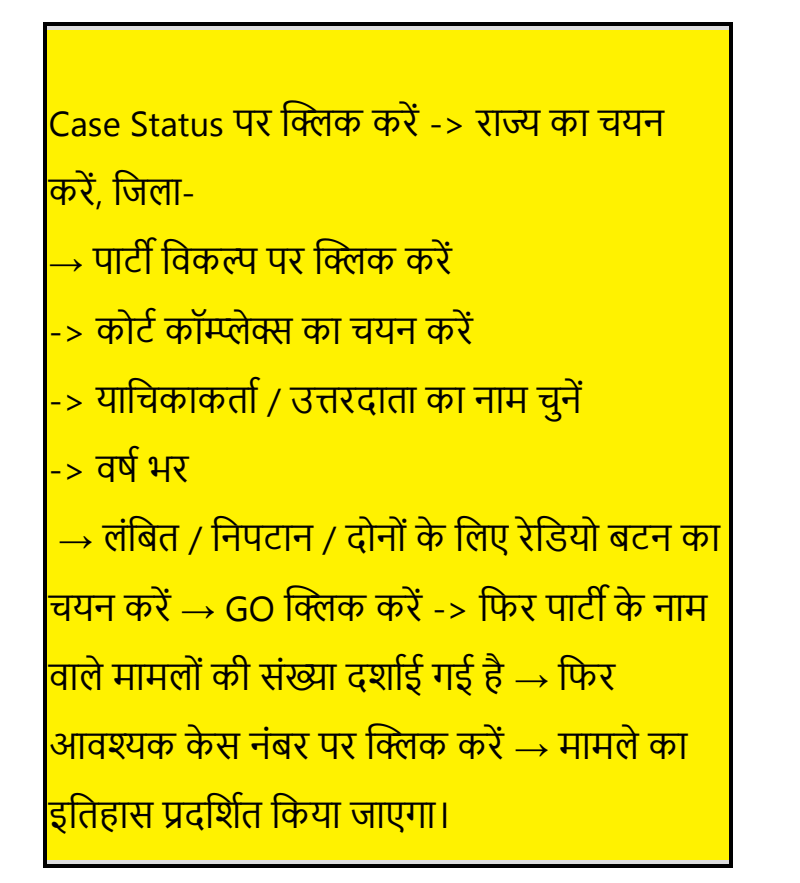

| ourt Con                                                                                                    | nplex*                                                                                                    |                                                             |
|----------------------------------------------------------------------------------------------------|----------------------------------------------------------------------------------------------------|-------------------------------------------------------------|
| Sub Cou                                                                                                    | urt Complex, Avinashi                                                                                                    |                                                             |
| etitioner,                                                                                                    | /Respondent*                                                                                                    |                                                             |
| Rangasa                                                                                                    | my                                                                                                    |                                                             |
| egistratio                                                                                                    | on Year*                                                                                                    |                                                             |
| 2020                                                                                                    |                                                                                                    |                                                             |
| Pendin                                                                                                    | g Disposed B                                                                                                    | oth<br>Reset                                                |
| Pendin<br>otal Num<br>otal Num<br>Sub Cou                                                                            | g Disposed B<br>Go f<br>ber of Establishments i<br>ber of Cases: 3<br>urt.Avinashi : 3                                           | oth<br>Reset                                                |
| Pendin<br>otal Num<br>otal Num<br>Sub Cou<br>Sr.No                                                                   | g Disposed B<br>Go F<br>ber of Establishments i<br>ber of Cases: 3<br>urt,Avinashi : 3<br>Case Number                            | oth<br>Reset<br>n Court Complex:<br>Party Name              |
| Pendin<br>otal Num<br>otal Num<br>Sub Cou<br>Sr.No<br>1                                                              | g Disposed B<br>Go F<br>ber of Establishments i<br>ber of Cases: 3<br>urt,Avinashi : 3<br>Case Number<br>AS/2/2020               | oth<br>Reset<br>n Court Complex:<br>Party Name<br>Rangasamy |
| <ul> <li>Pendin</li> <li>otal Num</li> <li>otal Num</li> <li>Sub Cou</li> <li>Sr.No</li> <li>1</li> <li>2</li> </ul> | g Disposed B<br>Go F<br>ber of Establishments i<br>ber of Cases: 3<br>urt.Avinashi : 3<br>Case Number<br>A5/2/2020<br>OS/31/2020 | Reset  Court Complex:  Party Name Rangasamy Rangasamy       |

दिखाए गए स्क्रीनशॉट में पार्टी के नाम "रंगस्वामी" का उपयोग खोज के लिए किया गया था और "रंगस्वामी" नाम वाले मामलों को प्रदर्शित किया गया है। इसी तरह , आप पार्टी नाम खोज विकल्प का उपयोग करके मामलों की खोज कर सकते हैं |

#### <u> 8.7. अधिनियम द्वारा खोजें</u>

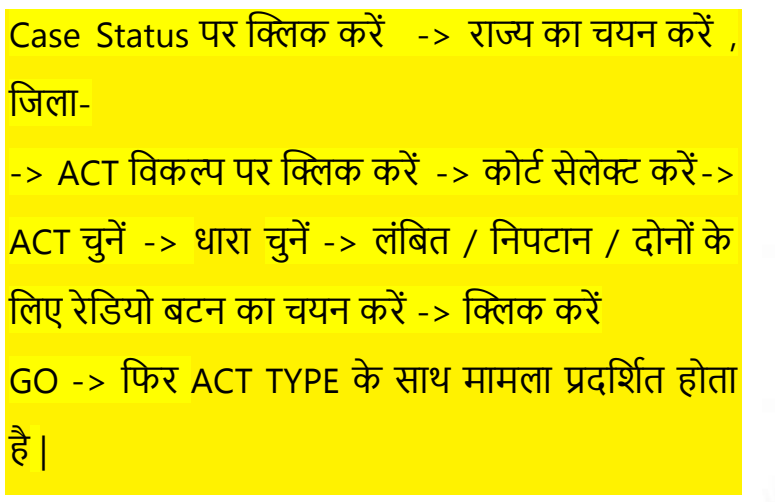

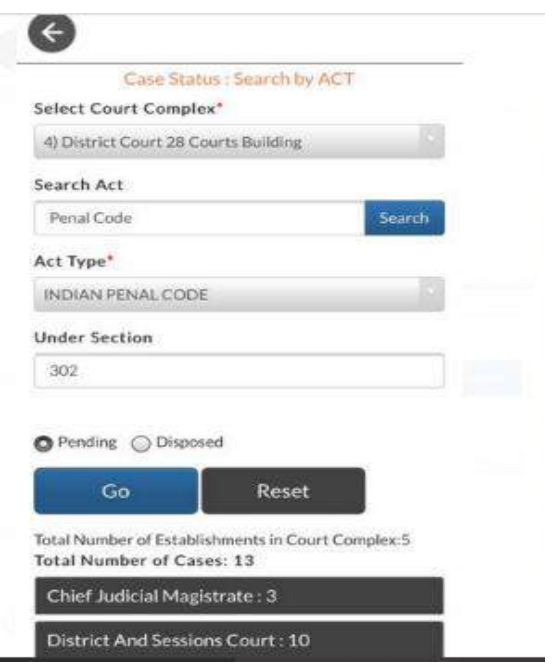

## <mark>8.8. कैविएट:</mark> कैविएट द्वारा भी खोज की जा सकती है।

Case Status पर क्लिक करें -> राज्य का चयन करें, जिला--> CAVEAT विकल्प पर क्लिक करें -> कोर्ट सेलेक्ट करें-> खोज प्रकार चुनें -> कैविएटर का नाम दर्ज करें -> कैविएटी नाम दर्ज करें -> क्लिक करें GO -> फिर कैविएट खोज विवरण दिख जाएगा -> जिसे आगे क्लिक किया जा सकता है और जो पूर्ण विवरण प्रदर्शित करेगा |

|                                  | eCourts             | Service              |                                                                                                    |                                                                                                    |                                             | Caveat Details                                                                                                    |
|----------------------------------|---------------------|----------------------|----------------------------------------------------------------------------------------------------|----------------------------------------------------------------------------------------------------|---------------------------------------------|----------------------------------------------------------------------------------------------------|
| æ                                |                     |                      |                                                                                                    | Caveat No                                                                                                    |                                             | 649/2020                                                                                                    |
| C                                | ase Status :        | Search               | by Caveat                                                                                                    | CNR Num                                                                                                    | ber                                         | TNCH01-C00692-2020                                                                                                    |
| Court Compl                      | ex*                 |                      | 0.5                                                                                                    | Subject                                                                                                    |                                             |                                                                                                    |
| City Civil C                     | Court Comple        | ex, Cheni            | nai •                                                                                                    | Date Of E                                                                                                    | line                                        | 01-07-2020                                                                                                    |
| elect Search                     | Type*               |                      |                                                                                                    | Date Of Fi                                                                                                    | mg                                          | 01-07-2020                                                                                                    |
| Anywhere                         |                     |                      | *                                                                                                    | Time Of Fi                                                                                                    | iling                                       | 11:55:46                                                                                                    |
| Caveator Na                      | me*                 |                      |                                                                                                    |                                                                                                    |                                             | Cavastos Dotalls                                                                                                    |
| Ra)                              |                     |                      |                                                                                                    | Service and a service of the service of the service | 0.8429-041                                  | Caveator Details                                                                                                    |
| Caveatee Na                      | me<br>atee Name     |                      |                                                                                                    | Caveator<br>Name                                                                                                    | S.Vaik                                      | undarajan                                                                                                    |
| Go<br>Total Numbe<br>Total Numbe | r of Establish      | Re<br>iments in<br>t | rset<br>Court Complex:9                                                                                            | Caveator<br>Address                                                                                                    | 4 ML<br>Tisaiya<br>62765<br>Court.<br>Egmor | Theri Road, Keeraikaranthattu.<br>anvilai Taluk, Tirunelveli<br>i7\R\Nalso At DLF Commander<br>A Block, Door No.73. Ethiraj Salai<br>re Ch-08 |
| CITY CIVI<br>600 104.            | L And SESS<br>34    | IONSC                | OURT, Chennai-                                                                                                    |                                                                                                    | E                                           | xtra Party Caveator                                                                                                    |
| Caveat<br>No.                    | Matched<br>Case No. | Date<br>of<br>Filing | Caveator/Caveatee<br>Details                                                                                       | Caveator<br>Name                                                                                                    | V.V.Re<br>Direct                            | newable Energy Private Ltd Rep B<br>or Rep By Dir                                                                                             |
| 649/2020                         |                     | 01-<br>07-<br>2020   | S.Vaikunda <b>raj</b> an<br>V.Subramanian(EP)<br>V.Velmurugan(EP)<br>V.V.Renewable Ener,<br>Private Itd rep by dir | Caveator<br>Address                                                                                                    | M.L. T<br>Tisaya<br>62765                   | heri Road, Keeraikaranthattu.<br>nvillai Taluk, Tirunelveli Dist<br>7                                                                         |
| 111                              |                     | 0                    | <                                                                                                    |                                                                                                    |                                             | Counston Datalle                                                                                                    |

## <u> 8.9. पूर्व-परीक्षण आवेदन</u>

यह विकल्प मोबाइल ऐप में सबसे अधिक इस्तेमाल किया जाने वाला और बहुत संतोषजनक विकल्प होगा। परिचयात्मक संस्करण में यह विकल्प नहीं था। लेकिन काफ़ी लोगो की मांगें थीं कि क्या हम मोबाइल ऐप के तहत जमानत, रिमांड की स्थिति प्राप्त कर सकते हैं। अब नवीनतम संस्करण का इस उपयोगी विकल्प के साथ अद्यतन किया गया है की अब यह **पूर्व-विचारण आवेदन** जैसे की रिमांड, जमानत आदि की खोज भी कर सकता है। बस कल्पना करें कि आप अपने हैंडसेट में एक क्लिक से रिमांड विवरण / जमानत आदेश प्राप्त कर सकते हैं। यह एक प्रलोभक विकल्प है, बस इसे अपने

## मोबाइल फोन में आज़माएं।

#### 8.9.1 जमानत की स्थिति कैसे पता करें:

- 1. प्रकरण स्थिति पर क्लिक करें
- 2. राज्य, जिला चुनें
- 3. पूर्व-विचारण विकल्प पर क्लिक करें
- 4. न्यायलय परिसर का चयन करें
- 5. पुलिस थाना का चयन करें
- 6. एफआईआर नंबर और वर्ष दर्ज करें
- 7. जमानत रेडियो बटन का चयन करें
- 8. जाएँ पर क्लिक करें
- 9. मामलों की कुल संख्या पर क्लिक करें

10.यह जमानत विवरण प्रदर्शित करता है

| Court Complex*                                           |                       |
|----------------------------------------------------------|-----------------------|
| District Court, Kapurthala                               |                       |
| Police Station*                                          |                       |
| City, Kapurthala 2                                       |                       |
| Fir Type                                                 |                       |
| Select Fir Type                                          | ,                     |
| FIR Number                                               |                       |
| 20                                                       |                       |
| Year                                                     |                       |
| 2020                                                     |                       |
| Remand ● Bail ● App<br>Go                                | lication              |
| Total Number of Establishmen<br>Total Number of Cases: 1 | ts in Court Complex:3 |
|                                                          |                       |

| CONVERSE | 22 days of 1 |                  |          |                    |         |
|----------|--------------|------------------|----------|--------------------|---------|
| Sr.No    | Accused Name | Application Date | Status   | Next/Disposed Date | Result  |
| 1        | Joga Singh   | 27/08/2020       | Disposed | 27/08/2020         | GRANTED |

## 8.9.2. रिमांड की स्थिति कैसे पता करें

यदि किसी व्यक्ति को हिरासत में लिया जाता है और जानना चाहता है कि उसे हिरासत में लिया गया है या नहीं जो संबंधित व्यक्ति के पारिवारिक अधिवक्ता के लिए बहुत संवेदनशील खोज है । वे एफ.आई.आर. नंबर का इस्तेमाल करते हुए रिमांड स्थिति जाँच कर सकते हैं। उदाहरण- क्या किसी व्यक्ति को किसी खास थाने की एफआईआर नंबर 267/2020 के तहत रिमांड में लिया गया है। फिर यह विकल्प काम आता है और रिमांड की स्थिति का पता लगाने के लिए नीचे दिखाई गए चरणों का पालन करें। रिमांड परिणाम में रिमांड के प्रकार यानी **पी.सी.आर.** (पुलिस हिरासत रिमांड); **एम.सी.आर.** (दंडाधिकारी हिरासत रिमांड) के साथ दिखाया जाएगा ।

## रिमांड स्थित्ति कैसे पता करें:

→प्रकरण स्थिती पर क्लिक करें

- →राज्य, जिला का चयन करें,
- →पूर्व विचारण विकल्प पर क्लिक करें
- →न्यायालय परिसर का चयन करें
- →थाना का चयन करें
- →एफ.आई.आर. संख्या और वर्ष दर्ज करें
- →रिमांड के लिए रेडियो बटन का चयन करें → जायें क्लिक करें
- →प्रकरणों की कुल संख्या को क्लिक करें →यह रिमांड का विवरण प्रदर्शित करता है

| Police Station* City, Kapurthala 2 * Fir Type Select Fir Type 267 Year 2020 Remand Bail Application Go Reset Total Number of Establishments in Court Complex:3 Total Number of Cases: 3                                                                                                    | District Court, Kapurthala                                          | ¥                  |
|----------------------------------------------------------------------------------------------------|---------------------------------------------------------------------|--------------------|
| City, Kapurthala 2 *  Fir Type Select Fir Type *  FIR Number 267 Year 2020  Remand Bail Application Go Reset Total Number of Establishments in Court Complex:3 Total Number of Cases: 3                                                                                                    | Police Station*                                                     |                    |
| Fir Type Select Fir Type * FIR Number 267 Year 2020  Remand Bail Application Go Reset Total Number of Establishments in Court Complex:3 Total Number of Cases: 3                                                                                                    | City, Kapurthala 2                                                  | •                  |
| Select Fir Type  FIR Number 267 Year 2020 Remand Bail Application Go Reset Total Number of Establishments in Court Complex:3 Total Number of Cases: 3                                                                                                    | Fir Type                                                            |                    |
| FIR Number 267 Year 2020 Remand Bail Application Go Reset Total Number of Establishments in Court Complex:3 Total Number of Cases: 3                                                                                                    | Select Fir Type                                                     | *                  |
| 267<br>Year<br>2020<br>Remand Bail Application<br>Go Reset<br>Total Number of Establishments in Court Complex:3<br>Total Number of Cases: 3                                                                                                    | FIR Number                                                          |                    |
| Year<br>2020<br>Remand Bail Application<br>Go Reset<br>Total Number of Establishments in Court Complex:3<br>Total Number of Cases: 3                                                                                                    | 267                                                                 |                    |
| 2020<br>Remand Bail Application  Go Reset  Total Number of Establishments in Court Complex:3  Total Number of Cases: 3                                                                                                    | Year                                                                |                    |
| Remand Bail Application      Go      Reset  Total Number of Establishments in Court Complex:3  Total Number of Cases: 3                                                                                                    | 2020                                                                |                    |
| Total Number of Establishments in Court Complex:3                                                                                                    | <ul> <li>Remand</li> <li>Bail</li> <li>Appli</li> <li>Go</li> </ul> | eset               |
| The state of the state of the s | Total Number of Establishments<br>Total Number of Cases: 3          | in Court Complex:3 |

| Remand Details |                       |      |      |            |
|----------------|-----------------------|------|------|------------|
| Sr.No          | Accused<br>Name       | Туре | Days | From Date  |
| 1              | Kashish<br>@<br>Kannu | PCR  | 2    | 07/09/2020 |
| 2              | Kashish<br>@<br>Kannu | MCR  | 14   | 09/09/2020 |
| з              | Kashish<br>@<br>Kannu | MCR  | 14   | 23/09/2020 |

## 8.9.3. पूर्व-विचारण आवेदन की स्थित्ति कैसे पता करें:

चोरी के मामले में यदि संपत्ति बरामद की जाती है और संपत्ति का मालिक पूर्व विचारण चरण में संपत्ति के अंतरिम सपुर्दगी के लिए आवेदन दायर करता है तो इस विकल्प के तहत उस प्रकार के पूर्व विचारण आवेदन की स्थिति की भी जांच की जा सकती है। पूर्व विचारण आवेदन स्थिति का पता लगाने के लिए नीचे दिखाई गए चरण का पालन करें।

| District Court, Kapurthala |    |
|----------------------------|----|
| Police Station*            |    |
| Kotwali,Kapurthala 7       | ंभ |
| Fir Type                   |    |
| Select Fir Type            |    |
| FIR Number                 |    |
| 237                        |    |
| Year                       |    |
| 2020                       |    |

## पूर्व-विचारण आवेदन की स्थित्ति कैसे पता करें:

→प्रकरण स्थिती पर क्लिक करें
→राज्य, जिला का चयन करें,
→पूर्व विचारण विकल्प क्लिक करें
→न्यायालय परिसर का चयन करें
→थाना का चयन करें
→थाना का चयन करें
→एफ.आई.आर. संख्या दर्ज करें
→वर्ष दर्ज करें
→रेडियो बटन- आवेदन का चयन करें
→जायें क्लिक करें
→प्रकरणों की कुल संख्या को क्लिक करें
→यह रिमांड का विवरण प्रदर्शित करता है

| Total N<br>Total N | umber of Establi<br>umber of Cases: | shments in Cour<br>3 | rt Complex:3 |
|--------------------|-------------------------------------|----------------------|--------------|
| Chief              | f Judicial Magi                     | strate, Kapurt       | hala : 3     |
| Applic             | ation Details                       |                      |              |
| Sr.No              | Accused<br>Name                     | Application<br>Date  | Status       |
| 1                  | Rajinder<br>Singh@Jindi             | 09/09/2020           | Disposed     |
| 2                  | Rajinder<br>Singh@Jindi             | 10/09/2020           | Disposed     |
| 3                  | Rajinder                            | 01/01/1970           | PENDING      |

## <u>9. ई-कॉर्ट्स मोबाइल ऐप के माध्यम से कॉजलिस्ट का उपयोग करना:</u>

मोबाइल ऐप में कॉज लिस्ट निकालना एडवोकेट्स, लिटिगेंट्स और जजों के लिए समान रूप से उपयोगी विकल्प है। तीन प्रकार की कॉज लिस्ट (i) किसी भी न्यायालय की सिविल कॉज लिस्ट (ii) किसी भी न्यायालय की आपराधिक कॉज लिस्ट (iii) अधिवक्ता वार कॉज लिस्ट, यह सभी प्रकार की कॉज लिस्ट ई-कोर्ट मोबाइल ऐप से निकाली जा सकती है।

सिविल कॉज लिस्ट और आपराधिक कॉज लिस्ट को इस " Cause list " विकल्प के तहत देखा जा सकता है। अधिवक्ता वार कॉज लिस्ट को केस स्थिति खोज के तहत उपलब्ध अधिवक्ता (Advocate) विकल्प के माध्यम से देखी जा सकता है, जिसे "केस स्थिति विकल्प का उपयोग करके खोजें " विषय के तहत समझाया गया है। कॉज लिस्ट विकल्प का उपयोग करके , कोई भी पुष्टि कर सकता है कि उसका मामला किसी विशेष दिन पोस्ट किया गया है या नहीं। यह न्यायाधीशों , कर्मचारियों, अधिवक्ताओं के लिए एक उपयोगी समय प्रबंधन उपकरण है , जिसके माध्यम से यह पता लगाया जा सकता है कि किसी भी विशिष्ट दिन में कितने मामले सूचीबद्ध हैं और दिन के काम की योजना बनाई जा सकती है, और यह डेटा अब मोबाइल ऐप के माध्यम से हैंडसेट में देखा जा सकता है। ।

- 1 Causelist आइकन पर क्लिक करें।
- 2 राज्य, जिला चुनें
- 3 कोर्ट कॉम्प्लेक्स का चयन करें
- 4 कोर्ट नेम का चयन करें
- 5 कैलेंडर से वाद सूची दिनांक का चयन करें
- 6 सिविल या आपराधिक पर क्लिक करें, फिर वाद सूची दीवानी / अपराधी प्रदर्शित की जाती है
- 7 खोज बॉक्स का उपयोग करते हुए वाद सूची में विशेष मामलों को भी खोजा जा सकता है

#### 10. मेरे मामले/ माई केसेस विकल्प My cases:

| 7:48 🕥 🚳                           | G 🖪 •            | Vo<br>DEG " | <b>  </b> °491  9 | 7≈ <b>†</b> |
|------------------------------------|------------------|-------------|-------------------|-------------|
|                                    | District Court   | High Court  |                   |             |
| i<br>CNR                           | م<br>Case Status | Causelist   | My C              | ases        |
| My Cases                           | • 📖              | 8           |                   |             |
| My Cases Related to District Court |                  |             |                   |             |
| Enter text t                       | o search         |             | Q                 | C           |
| June 2020                          |                  |             |                   |             |
| 26-06-2020 (4)                     |                  |             |                   |             |
| July 2020                          |                  |             |                   |             |
| 03-07-2020 (2)                     |                  |             |                   |             |
| 30-07-2020 (2)                     |                  |             |                   |             |
| August 2020                        |                  |             |                   |             |
| 18-08-2020 (1)                     |                  |             |                   |             |

| Cause List                                                                 | Sea       | rch                                                                          |                                       |      |   |
|----------------------------------------------------------------------------|-----------|------------------------------------------------------------------------------|---------------------------------------|------|---|
| 8:17 I I I I I I I I I I I I I I I I I I I                                 |           |                                                                              |                                       |      |   |
| 2 Tamil Nadu Tiruppur<br>Cause list / Daily Board<br>Select Court Complex* | enter t   | ext to search                                                                |                                       | Q    | ວ |
| Court Name                                                                 | Ente      | r text to search                                                             | ٩                                     | 0    | - |
| Select Court Name                                                          | Princi    | Parvez Hussain Kac<br>pal District And Sessions<br>riminal Cases Listed on ( | chroo<br>Judge Anantnag<br>13-06-2020 |      |   |
| Causelist Date:*                                                           | Sr<br>No. | Case Number                                                                  | Party<br>Name                         | Adve |   |
| 526-06-2020                                                                | Revs      | et                                                                           |                                       |      |   |
|                                                                            |           | Rev.Pet/24/2019                                                              | Drug                                  | Mr S |   |

My Cases माई केसेस का विकल्प अधिवक्ताओं और वादियों के लिए सबसे आकर्षक और उपयोगी विकल्पों में से एक है क्योंकि यह डिजिटल व्यक्तिगत केस डायरी के रूप में कार्य करता है। यह ई -कोर्ट ऐप में उपलब्ध एक विशेष सुविधा है। वादियों या अधिवक्ताओं माई केसेस के तहत अपने मामलों को सहेज व संग्रहीत कर सकते हैं, और आवश्यकतानुसार विवरण देख सकते हैं।

### <u>10.1. मेरे मामलों/ माई केसेस में मामले कैसे</u> जोड़ें:

यदि आप " माई केसेस " सूची में मामलों को जोड़ना चाहते हैं तो इन चरणों का पालन करें

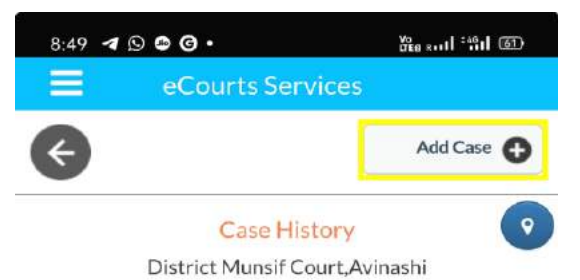

| Case Details        |                  |  |
|---------------------|------------------|--|
| Case Type           | OS               |  |
| Filing Number       | 403/2019         |  |
| Filing Date         | 20-12-2019       |  |
| Registration Number | 281/2019         |  |
| Registration Date   | 20-12-2019       |  |
| CNR Number          | TNTI120003422019 |  |

i ई-कोर्ट मोबाइल ऐप का उपयोग करके उन
 मामलों को खोजें, जिन्हें आप मेरे मामलों
 में जोड़ना चाहते हैं।

- ii स्क्रीनशॉट में दी गयी जानकारी के अनुसार , खोजे गए केस के इतिहास में " "Add Cases " बटन को टॉप दाहिना हाथ पर प्रदर्शित किया जाएगा।
- iii " Add cases " पर क्लिक करें जो आपके " My Cases List " में मामले को जोड़ देगा।

एक वकील या उसका मुंशी अपने सभी मामलों को "My Cases" में जोड़ सकता हैं और अपने कार्यालय के मामले की एक डिजिटल डायरी बना सकता हैं और माई केसेस के विकल्प का उपयोग करके मामलों की अपडेट स्थिति प्राप्त कर सकते हैं। एक वरिष्ठ अधिवक्ता अकेले महत्वपूर्ण मामलों को जोड़ सकता है और किसी कनिष्ठ अधिवक्ता या मुंशी की मदद के बिना मामले की स्थिति पर नज़र रख सकता है और मामले की स्थिति 24 \* 7 देख सकता है। एक वादी भी माई केसेस के तहत अपने मामलों को जोड़ सकता है। इसी तरह अभियोजन पक्ष, कोर्ट पुलिस के सिपाही, जांच अधिकारी, सरकारी वकील भी इस "My Cases" की सूची का उपयोग कर सकते हैं और उन पर 24 \* 7नज़र रख सकता है।

| 8:55 🖪 🛇 🕲 🕝 •      | ₩al -:::u @              |  |
|---------------------|--------------------------|--|
| eCourts S           | ervices                  |  |
| ¢                   | Remove Case              |  |
| Case<br>Sub Cour    | History 💿<br>rt,Avinashi |  |
| Case                | Details                  |  |
| Case Type           | AS                       |  |
| Filing Number       | 39/2017                  |  |
| Filing Date         | 06-09-2017               |  |
| Registration Number | 39/2017                  |  |
| Registration Date   | 06-09-2017               |  |
| CNR Number          | TNTI160006122017         |  |

10.2. मेरे मामलों/ माई केसेस से मामलों को हटाने के लिए: "My Cases" से मामलों को हटाने के लिए माई केसेस के माध्यम से मामलों को खोलना चाहिए, फिर वह केस दाहिने हाथ के शीर्ष पर "Remove Case" विकल्प को प्रदर्शित करेगा जैसा कि स्क्रीनशॉट में दिखाया गया है। यदि केस

हटाने के विकल्प पर क्लिक किया जाता है , तो यह केस को माई केसेस की सूची से हटा देगा |

### 10.3. मेरे मामलों/ माई केसेस में खोज:

#### Yes ..... \$491 57% + 7:48 🖸 📽 🕲 🖪 • District Court High Court 5 My Cases Case Status Causelist CNR My Cases ۲ С My Cases Related to District Court Enter text to search Q C

जब किसी के पास " माई केसेस " के तहत कई मामले हैं, तो उसे " माई केसेस " के भीतर उपलब्ध खोज विकल्प का उपयोग करके खोजा जा सकता है। आप खोज टैब (Search Tab) में नाम वार, संख्या-वार टाइप करके अपने मामलों को र खोज सकते हैं जैसा कि स्क्रीनशॉट में

## दिखाया गया है।

#### 10.4. अपडेट करें / Refresh बटन:

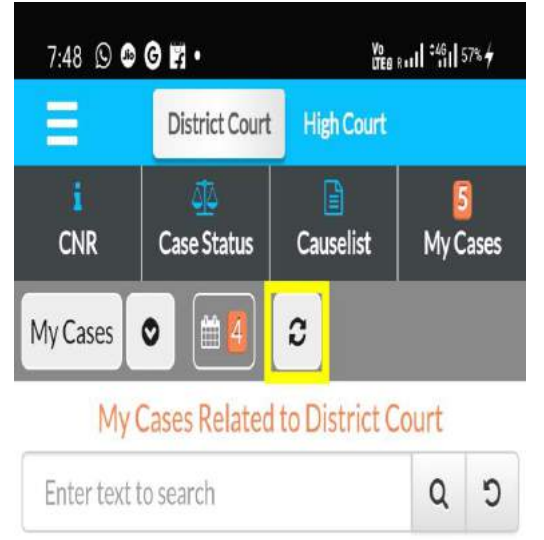

Refresh बटन "माई केसेस" को अपडेट करेगा। Refresh बटन को My Cases के तहत सहेजें केसेस की जानकारी को अपडेट करने के लिए Today's Cases के निकट दिया गया है। यदि कोई मामला अपडेट नहीं किया गया है या कनेक्शन समस्या के कारण ताज़ा नहीं है , तो ऐप इस जानकारी को " connection error " के रूप में दिखाएगा।

## <u> 10.5. मेरे मामलों/ माई केसेस - तिथि वार / जिलेवार प्रदर्शन विकल्प:</u>

ई-कोर्ट मोबाइल ऐप का अपडेटेड वर्जन माई केसेस के तारीख वार और जिलेवार प्रदर्शन के साथ आता है। उदाहरण के लिए , जब आप तिथि-वार विकल्प पर क्लिक करते हैं, तो यह सभी मामलों को तिथि-वार प्रदर्शित करेगा। यह एक वकील या मुंशी के लिए सुविधाजनक है क्योंकि यह उनके मामलों की डिजिटल डायरी है। इसी तरह, जिलेवार देखने को भी विकल्प उपलब्ध है।

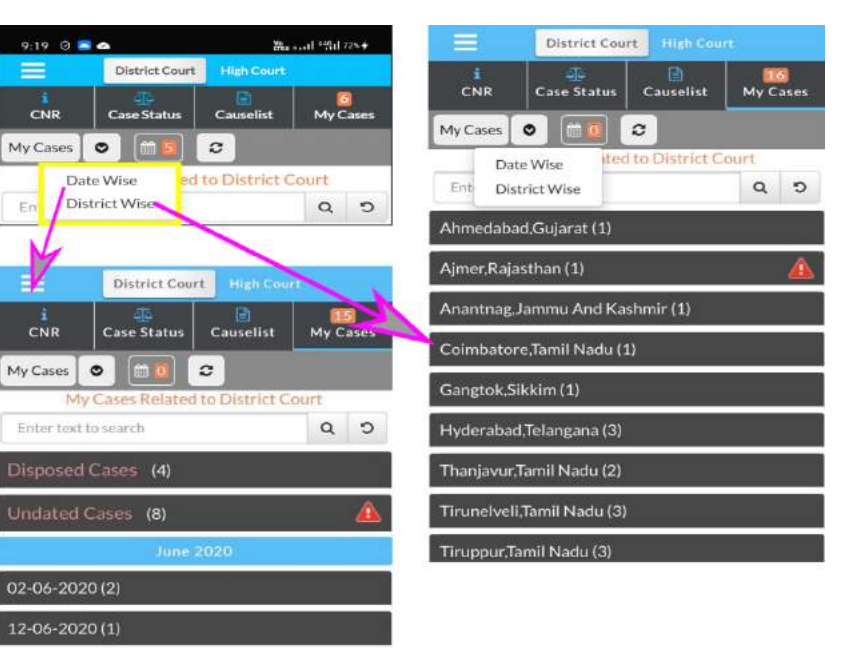

तिथि के अनुसार और जिलेवार का स्क्रीनशॉट दिखाया गया है, और जब केस संख्या पर क्लिक किया जाता है, तो यह माई केसेस के बीच केस सर्च विकल्प की पूरी हिस्ट्री को खोल देगा।

#### <u> 10.6. कैलेन्डर:</u>

कोई भी कैलेंडर प्रारूप में "मेरे मामलों" के तहत संग्रहित मामलों को देख सकता है। यह तारीख-वार लंबित मामलों की संख्या को दिखाएगा। दिनांक में संख्या पर क्लिक करने से जिलेवार लंबित मामलों का विवरण नीचे आ जाएगा। उदाहरण: 4 सितंबर को कैलेंडर में 3 मामले दिखाए जाते हैं और यदि क्लिक किया गया तो जिलेवार दिखाई देगा, जहां उक्त 3 मामले लंबित हैं। इसे अहमदाबाद , गुजरात (1) बारपेटा, असम (1) भावनगर , गुजरात (1) के रूप में दिखाया गया है। अहमदाबाद , गुजरात (1) पर क्लिक करें यह केस विवरण खोलेगा जैसा कि स्क्रीनशॉट में दिखाया गया है।

| 7:33 🕒 🖬 🕑 🚘 • 🎇 🍪 🎽 🖓 🖬 81% 🗲 |                 |                | <b>1  </b> 81% <b>4</b> |           |         |            |   |              |
|--------------------------------|-----------------|----------------|-------------------------|-----------|---------|------------|---|--------------|
|                                | D               | District Court |                         | High Cour |         |            |   |              |
| CNR                            | Case Status     |                | IR Case Stat            |           | ıs (    | Causelist  | M | 6<br>V Cases |
| My Cases                       | ) 🛍 🖸           | ິ              |                         |           |         |            |   |              |
| N                              | ly Case         | es Rela        | ted to                  | District  | Court   |            |   |              |
| $\bigcirc$                     |                 | Ju             | une 201                 | 20        |         | $\bigcirc$ |   |              |
| Su                             | Mo              | Tu             | We                      | Th        | Fr      | Sa         |   |              |
|                                | 1               | 2              | 3                       | 4         | 5       | 6          |   |              |
| 7                              | 8               | 9              | 10                      | 11        | 12      | 13         |   |              |
| 14                             | 15              | 16             | 17                      | 18        | 19      | 20         |   |              |
| 21                             | 22              | 23             | 24                      | 25<br>1   | 26<br>5 | 27         |   |              |
| 28                             | 29              | 30             |                         |           |         |            |   |              |
|                                |                 |                |                         |           |         |            |   |              |
|                                |                 |                |                         |           |         |            |   |              |
| 5                              | No Cases Listed |                |                         |           |         |            |   |              |

## 11<u>. बैकअप सुविधाः</u>

ई–कोर्ट मोबाइल एप एक बैकअप सुविधा प्रदान करता है जो ई –कोर्ट एप की सबसे अधिक मांग वाली सुविधा है। आप निर्यात और आयात विकल्प से अपने मोबाइल डिवाइस पर सहेजे गए मामलों का बैकअप ले सकते हैं। यदि आपने अपने मोबाइल ऐप में कई मामलों को सहेजा है और यदि आपको नया मोबाइल फोन मिल रहा है तो इस निर्यात और आयात विकल्प का उपयोग किया जा सकता है और इसे नवीनतम मोबाइल फोन पर डाउनलोड किया जा सकता है।

|         | District Court |
|---------|----------------|
| eCourts | Services       |
| Home    |                |
| About   | <u>Us</u>      |
| CNR     |                |
| Case S  | tatus          |
| Causel  | ist            |
| My Cas  | ses            |
| Import  |                |
| Export  |                |
| Config  | ure            |

मेन्यू बटन पर क्लिक करके, यह बैकअप विकल्प दिखाई देता है। जब आप उक्त मेन्यू बटन पर क्लिक करें, तो वह निर्यात (Export) और आयात (Import) विकल्प मेन्यू के तहत दिखाता है, जो संदर्भ के लिए स्क्रीनशॉट में दिखाए गए हैं। एक बार निर्यात करना और मोबाइल या गूगल ड्राइव या ईमेल में डेटा को नियमित रूप से रखना आवश्यक है। केवल जब आपके पास निर्यातित डेटा है, तब इसे जरूरत पड़ने पर आयात किया जा सकता है, उदाहरण के लिए मोबाइल फोन बदलते समय आकस्मिक डेटा हानि से बचने के लिए इसे डेटा आयात करने के लिए उपयोग किया जा सकता है। जब तक आपने अपना डेटा निर्यात नहीं किया है, तब तक आप इसे आयात के लिए उपयोग नहीं कर सकते।

## <u>11.1. निर्यात विकल्पः</u>

निर्यात (Export) विकल्प मोबाइल ऐप में मेन्यू सूची के तहत उपलब्ध है। जब निर्यात विकल्प पर क्लिक किया जाता है , तो यह पूछेगा कि फ़ाइलों को कहाँ निर्यात करना है। आप अपनी फ़ाइलों को ईमेल के माध्यम से निर्यात या साझा कर सकते हैं , या गूगल ड्राइव में स्टोर कर सकते हैं या फोन में ही स्टोर कर सकते हैं। गूगल ड्राइव के लिए संग्रहीत करते समय, आपको गूगल से सुरक्षा सवाल मिल सकते हैं, जिसको स्वीकार करने पर बैकअप गूगल ड्राइव में संग्रहीत हो जाएगा। जब भी जरूरत हो , बैकअप को गूगल ड्राइव से निकाला जा सकता है। फ़ाइलों के निर्यात के लिए उक्त तीन विकल्प , यानी

 (i) ईमेल के साथ साझा करें ; (ii) ड्राइव (गूगल) पर सहेजें; (iii) इस डिवाइस में सेव करें, यानी मोबाइल

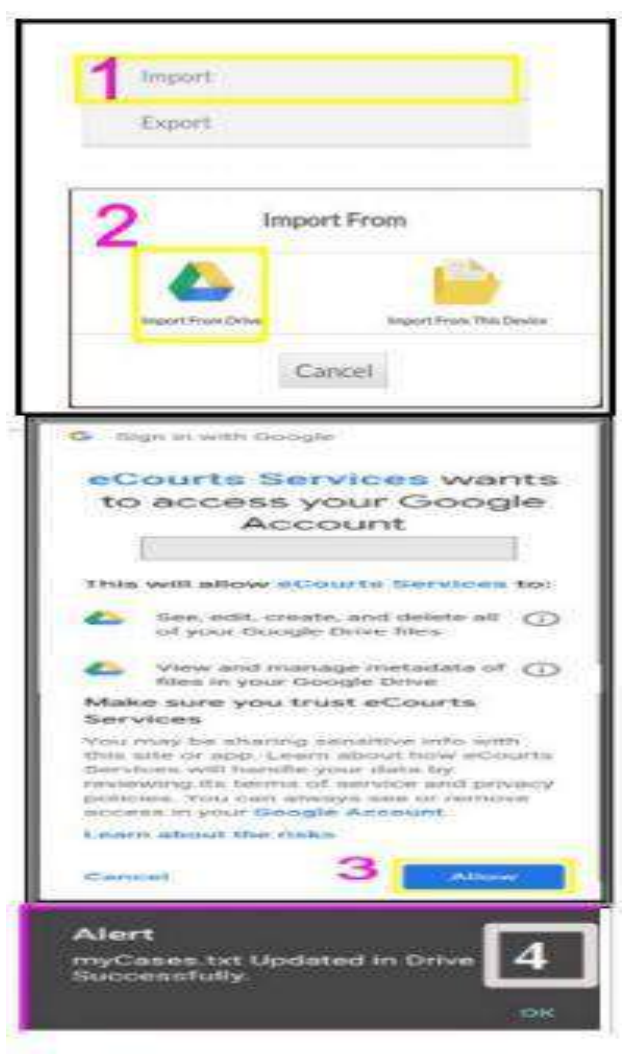

फोन में सेव को आसानी से समझने के लिए स्क्रीनशॉट में दिखाया गया है। तीन विकल्पों में से किसी एक का उपयोग करके, आप अपने मोबाइल एप्लिकेशन के संग्रहीत डेटा को निर्यात कर सकते हैं और इसे टेक्स्ट (Text) फ़ाइल प्रारूप में सहेज सकते हैं। एक बार निर्यात हो जाने के बाद, आपको मोबाइल में एक अलर्ट "Saved Successfully" मिल जाएगा जैसा कि दिखाया गया है। उक्त टेक्स्ट फाइल को मोबाइल स्टोरेज से निकाला जा सकता है।

## <u> 11.2. आयात विकल्प:</u>

आयात (Import) विकल्प, ई-कोर्ट मोबाइल ऐप उपयोगकर्ता द्वारा सबसे अधिक मांग वाला फीचर है। अगर आप अपना फोन बदलने जा रहे हैं तो क्या करें? या जब आपका फोन डेटा क्रैश हो जाता है। फिर यह आयात विकल्प फायदेमंद है। आप इस आयात विकल्प का उपयोग कर सकते हैं और अपने नए फ़ोन में बैकअप डेटा प्राप्त कर सकते हैं। जब डेटा गलती से फोन से हटा दिया जाता है, तो आप इस आयात विकल्प का उपयोग कर सकते हैं और डेटा को पुनर्स्थापित कर सकते हैं।

आप Import आइकन पर क्लिक कर सकते हैं और डेटा को दो विकल्पों से आयात कर सकते हैं;

- (i) ड्राइव से आयात और
- (ii) इस उपकरण से आयात।

संलगित स्क्रीनशॉट में दो विकल्प "Import from" आयात कर ते दिखाए गए हैं। यह सलाह दी जाती है कि कम से कम एक बार

TERRITOR S Exclore Import From Cancel **Sign in with Google** eCourts Services wants to access your Google Account This will allow eCourts Services to: See, edit, create, and delete all (1) of your Google Drive files View and manage metadata of files in your Google Drive Make sure you trust eCourts Services You may be sharing sensitive info with this site or app. Learn about how eCourts Services will handle your data by reviewing its terms of service and privacy policies. You can always see or remove access in your Google Account. Learn about the risks Cancel Allow 4 Alert Cases imported successfully.

जब आप गूगल ड्राइव से बैकअप डेटा आयात करते हैं, तो गूगल ड्राइव अनुमति मांगेगा, और आप बटन पर क्लिक करके डेटा आयात कर सकते हैं।

उक्त स्क्रीनशॉट भी इसके साथ संलग्न है। एक बार आयात विकल्प पूरा हो जाने के बाद , आपको अलर्ट संदेश मिलेगा 'Cases imported successfully'। इस प्रकार , आप आयात विकल्प का उपयोग कर सकते हैं और अपने नए मोबाइल फोन में बैकअप डेटा प्राप्त कर सकते हैं या अपने पुराने मोबाइल फोन से बैकअप डेटा को पुनर्स्थापित कर सकते हैं।

## <u> 12. क्यू आर कोड का उपयोग करके केस की स्थिति प्राप्त करना :</u>

ई–कोर्ट सेवा मोबाइल ऐप का उपयोग करते समय , केस स्टेटस प्राप्त करने के लिए या केस अपडेट प्राप्त करने के लिए हर बार केस विवरण टाइप करने के लिए हर बार केस नंबर रिकॉर्ड (सी.एन.आर.) नंबर टाइप करना मुश्किल हो सकता है। ई–कोर्ट मोबाइल में क्यू आर कोड स्कैन विकल्प केस विवरण प्राप्त करने का एक और आसान तरीका है।

#### <u> 12.1 चरण: 1: आपके प्रकरण का क्यू आर) कोड प्राप्त करना:</u>

ई-कोर्ट सेवा मोबाइल एप्लिकेशन से मामले के इतिहास के तहत अपने केस के लिए क्यू आर कोड प्राप्त करें। (या)

केस इतिहास के तहत ई–कोर्ट सेवाओं की वेबसाइट https://eCourts.gov.in से भी अपने केस के लिए QR कोड प्राप्त करें।

#### <u> 12.2 चरण 2: मामले में क्यू आर कोड और पेस्ट का प्रिंट आउट लें:</u>

कोई क्यू आर कोड का प्रिंट आउट ले सकते है और केस फाइलों में पेस्ट कर सकता है।

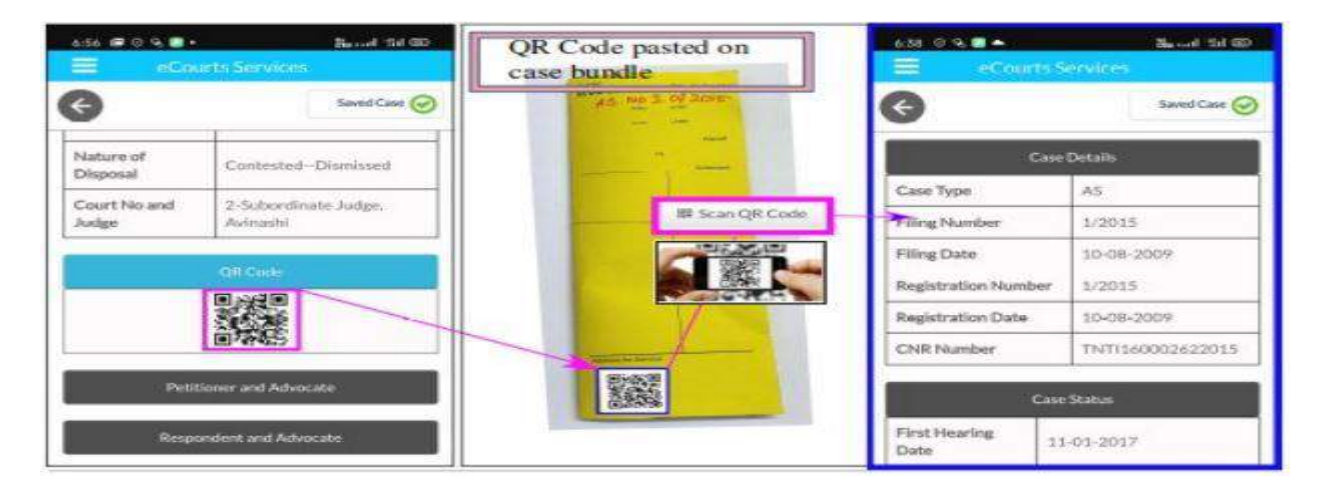

### <u>चरण 3: स्कैन क्यू आर) कोड:</u>

ई-कोर्ट मोबाइल ऐप में इनबिल्ट " Scan QR code" विकल्प का उपयोग करके केस सूची पर चिपकाए गए क्यू आर कोड को स्कैन कर सकते हैं जो तुरंत केस की स्थिति दिखाएगा। यह क्यू आर कोड स्कैनिंग अधिवक्ता कार्यालय और कंपनियों / सरकारी संस्थानों के लिए फायदेमंद हो सकती है , जिनमें बड़ी संख्या में मामले होते हैं। वे क्यू आर कोड का प्रिंट आउट ले सकते हैं और इसे अपनी केस फाइलों में पेस्ट कर सकते हैं और अपने मोबाइल ऐप से स्कैन कर सकते हैं - क्यू आर कोड विकल्प को स्कैन करें और एक -एक करके सभी बिंदुओं को दर्ज किए बिना तुरंत केस का विवरण 13. एसएमएस के माध्यम से मामले की स्थिति प्राप्त करें जहां कोई इंटरनेट नहीं है: हमारे देश में, 50% से अधिक लोगों की पहुंच इंटरनेट तक नहीं है। जैसा कि ई -समिति के अध्यक्ष द्वारा दोहराया गया है कि हमें तकनीकी विभाजन को सम्मिलित करने के लिए समावेशी प्रणाली की आवश्यकता है और इस सेवा की एक ऐसी विशेषता है जो उन लोगों की आवश्यकता को पूरा करती है जिनके पास इंटरनेट की पहुंच नहीं है। जब आपके पास इंटरनेट कनेक्शन नहीं होता है , तो आप एसएमएस SMS eCourts <SPACE> <Your CNR NUMBER> से 9766899899 पर भेजकर मामले की स्थिति जान सकते हैं।

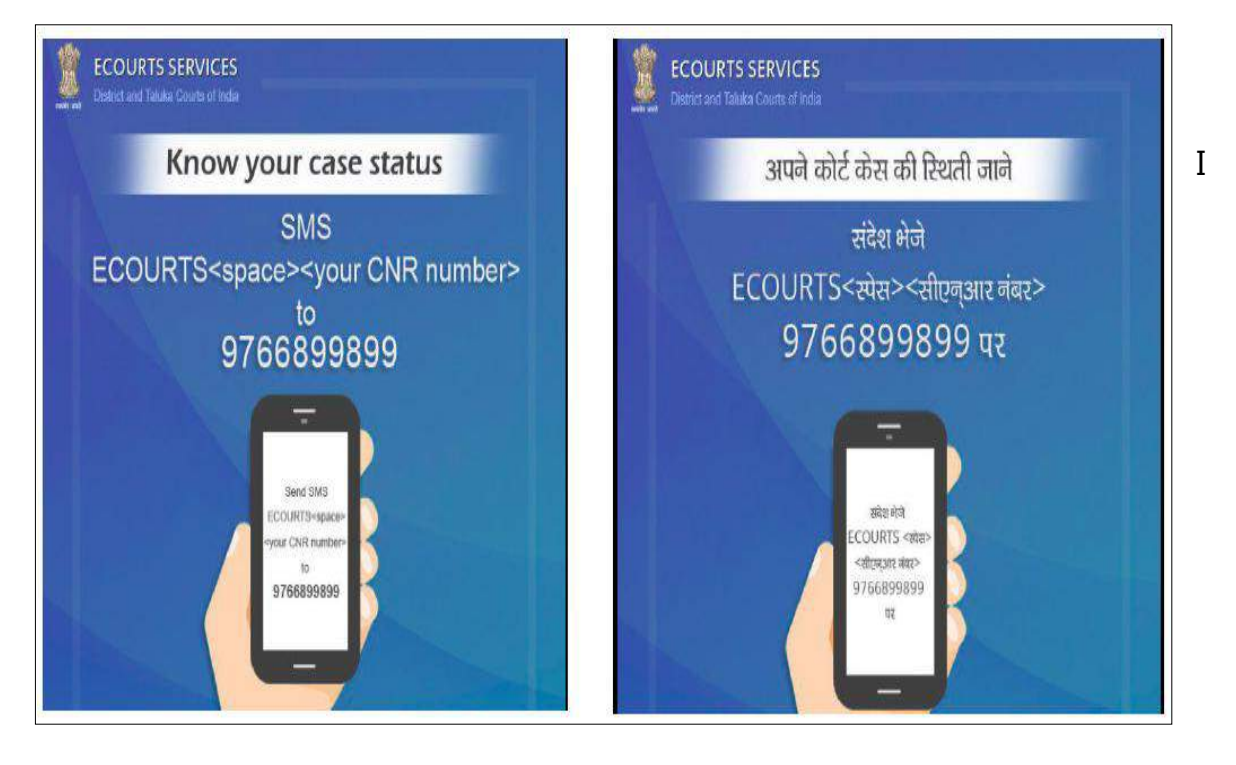

14. ई-कोर्ट स्वचालित ईमेल सेवाओं के माध्यम से मामले की स्थिति प्राप्त करना:

यद्यपि ई-न्यायिक मोबाइल ऐप के लिए स्वचालित ईमेल सेवाओं की सेवा अप्रासंगिक है, फिर भी, यह एक संबंधित विशेषता है जिसका उपयोग अपने मोबाइल फोन से कर सकते है यदि आपको अपने मोबाइल फोन पर नित्य ईमेल देखने की आदत हो। इस आकर्षक स्वचालित ईमेल सेवा को सक्रिय करने के लिए, वादकारियों और अधिवक्ताओं को संबंधित न्यायालय में अपना ईमेल पंजीकृत करवाना होगा। पंजीकृत प्रयोक्ताओं को मामले की ताजा स्थिति, अगली सुनवाई की तारीखें, आदेशों और निर्णयों की प्रतियां और वाद सूची प्राप्त होगी। अविनाशी सब न्यायालय में वकालत करने वाली एक अधिवक्ता एक दिन आई और उसने मामले को सूचीबद्ध किए जाने के बारे में अपना पहला स्वचालित ईमेल प्राप्त करने की अपनी उत्तेजना और अचरज को खुशी से साझा किया। उक्त स्क्रीनशॉट पाठकों के लिए यहाँ साझा किया गया है। वह दिन दूर नहीं जहां कोई भी आराम से घर में कोर्ट से सभी प्रमाणित प्रतियां प्राप्त कर सकता है।

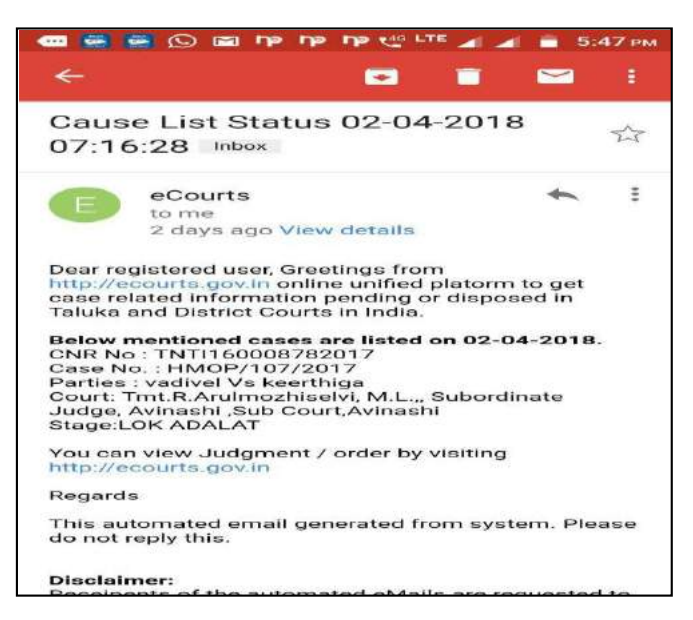

### <u> 15. कोर्ट कॉम्प्लेक्स लोकेटर:</u>

ई-कोर्ट मोबाइल एप्लिकेशन में एक नया विकल्प Locator) जोड़ा गया है , जो वादियों के लिए एक उपयोगी उपकरण है। यदि एक मुकदमेबाज को दूर के न्यायालयों से एक सम्मन प्राप्त होता है और वह अदालत के स्थान से अनभिज्ञ होता है , तो वह कोर्ट कॉम्प्लेक्स लोकेटर का उपयोग कर सकता है और नक्शे में कोर्ट का स्थान खोज सकता है , और वह इस कोर्ट कॉम्प्लेक्स लोकेटर विकल्प का उपयोग करके कोर्ट तक पहुंच सकता है। यह कोर्ट कॉम्प्लेक्स लोकेटर हमारे इंडियन मैपिंग ऐप - - कोर्ट कॉम्प्लेक्स लोकेटर (Court Complex

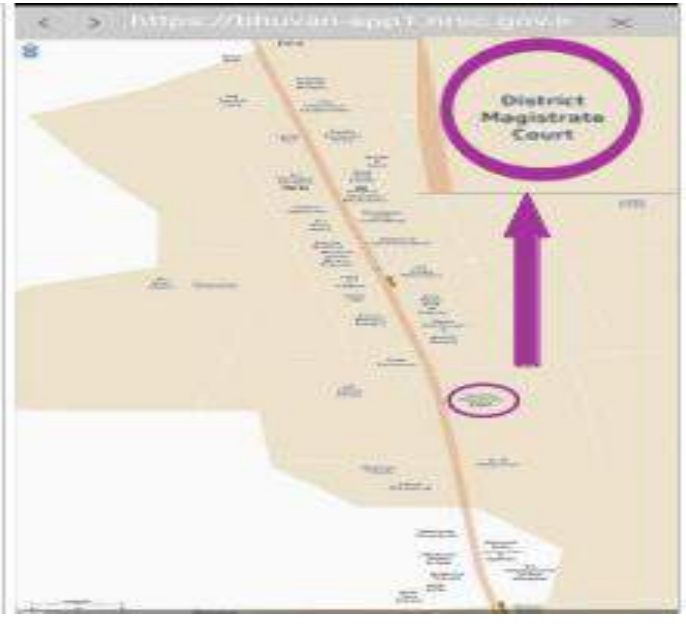

भुवन BHUVAN पर काम करता है और कोयम्बटूर में कोर्ट सर्च करने के स्क्रीनशॉट के साथ दिखाया गया है।

## 16. ई-न्यायिक मोबाइल ऐप विकल्प सूचि में विभिन्न लिंक।

ई-न्यायिक मोबाइल ऐप के तहत विकल्प सूचि विकल्पों के अधीन ई-न्यायिक सेवाओं के महत्वपूर्ण लिंक भी प्रदान किए जाते हैं। कोई भी निम्नलिखित लिंक का प्रयोग कर सकता है

- → ई-भुगतान
- → एनजेडीजी
- → ई-फाइलिंग
- → भारतीय सहिंता
- → अधिवक्ताओं के लिए फार्म
- → आभासी न्यायालय

ये सभी लिंक ई-न्यायिक सेवाएं वेबसाइट के तहत उपलब्ध हैं। उदाहरणतय: यदि कोई ऑनलाइन जुर्माना अदा करना चाहता है , तो

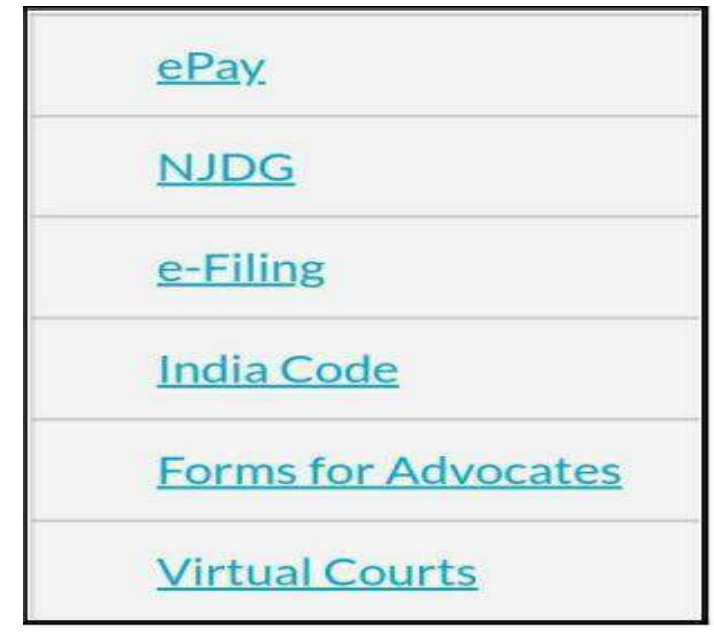

आप मोबाइल ऐप से सीधे आभासी न्यायालय लिंक पर क्लिक कर सकते हैं और आभासी न्यायालय पोर्टल में प्रवेशकर सकते हैं और अदालतों में गए बिना जुर्माना अदा कर सकते हैं। इसलिए इन लिंक का उपयोग वास्तविक तत्काल परिकलक के रूप में किया जा सकता है।

## <u> 17. ई-कोर्ट मोबाइल ऐप में ई-पे लिंक:</u>

जब आप विकल्प ई-पे (e-Pay) पर क्लिक करेंगे, तो यह आपको https://pay.ecourts.gov.in पर ले जाएगा जहां से आप कोर्ट फीस , ज्यूडिशियल डिपॉजिट , फाइन / जुर्माना और पेनल्टी के लिए डिजिटल भुगतान कर सकते हैं। आप अपने सी .एन.आर.नंबर या केस नंबर का उपयोग करके और अपने मोबाइल नंबर का उपयोग करके डिजिटल भुगतान कर सकते हैं।

## <u> 18.ई-कोर्ट मोबाइल ऐप में एनजेडीजी लिंक:</u>

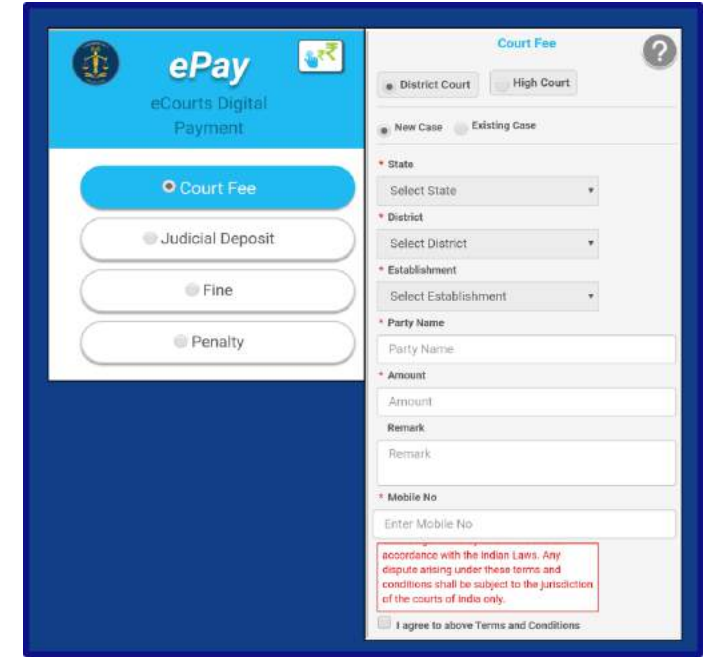

जब आप एनजेडीजी (NJDG) बटन पर क्लिक करते हैं, तो यह आपको सीधे एनजेडीजी लिंक https://njdg.eCourts.gov.in पर ले जाएगा जहां से आप निम्नलिखित विवरण प्राप्त कर सकते हैं 19.1 राष्ट्रीय न्यायिक डेटा ग्रिड (जिला और तालुका कोर्ट) / National Judicial Data Grid (District and Taluka Courts) 19.2 राष्ट्रीय न्यायिक डेटा ग्रिड (उच्च न्यायालय) / National Judicial Data Grid( High Courts)

एनडीजी का उपयोग करते समय , आपको राज्य, फिर जिला का चयन कर के और ड्रिल -डाउन विकल्प का उपयोग करने की आवश्यकता है, और आप लंबित मामलों, मामलों के निपटारे, मामले के प्रकार, केस टाइप वार, मंच-वार आदि के विभिन्न विवरण प्राप्त कर सकते हैं। ड्रिल-डाउन विकल्पों का अनुभव करने के लिए अपना हाथ मोबाइल पर रखें।

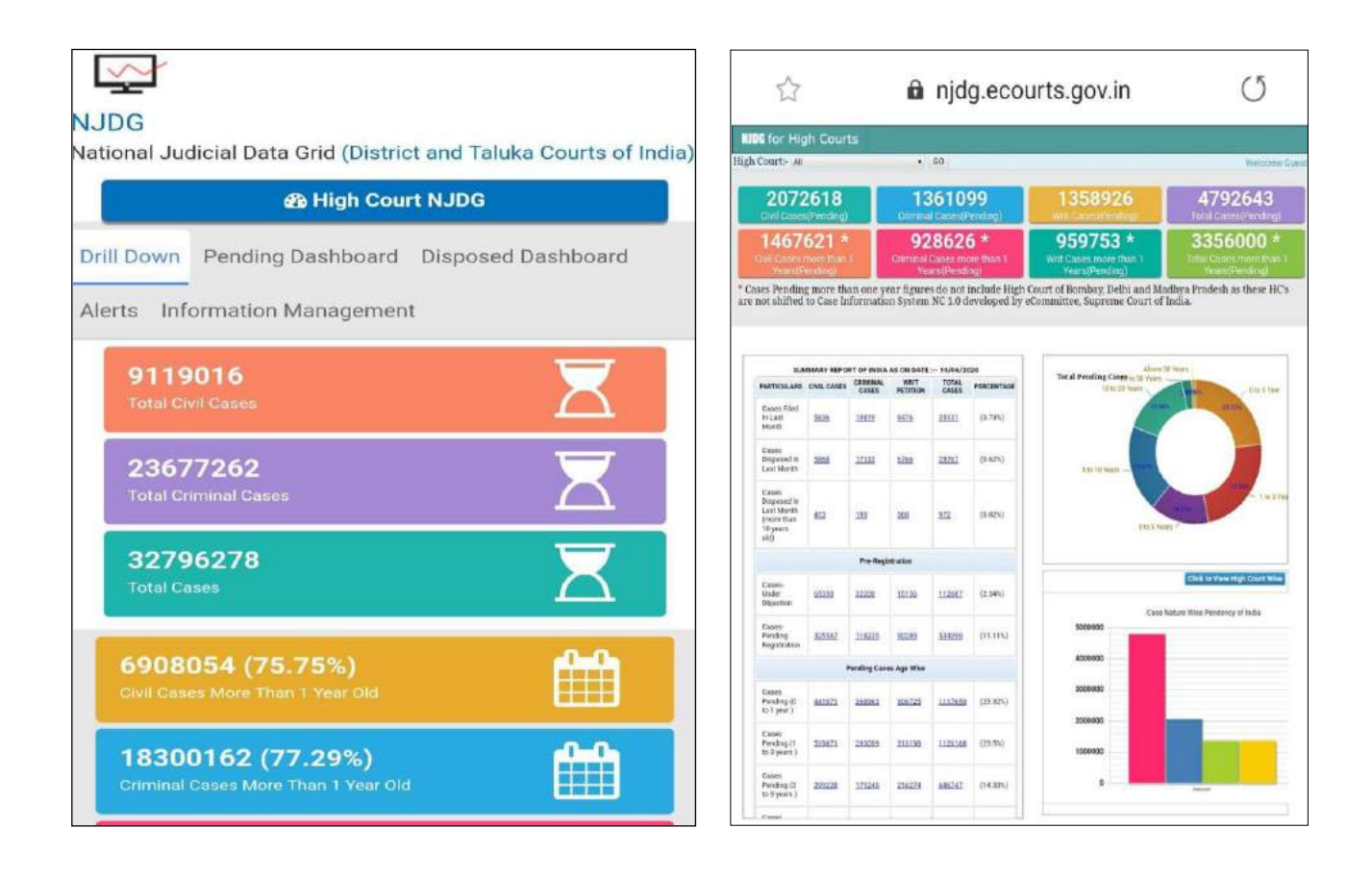

## 19. ई कोर्ट मोबाइल ऐप के माध्यम से India Code) तक पहुँच :

अब ई -कोर्ट मोबाइल एप्लिकेशन में India Code की एक नई सुविधा जोड़ी गई है। जिससे इसका उपयोग करने वाला कोई भी व्यक्ति सभी विवरण, अधिनियम, विनियम, अधिसूचना, इत्यादि प्राप्त कर सकता है। यह आपके हैंडसेट में सभी अधिनियमों का एक शानदार रेडी रेकनर / कुंजी है। उदाहरण के लिए, यदि आप सीपीसी CPC में किसी भी अनुभाग को संदर्भित करना चाहते हैं , तो इसे मोबाइल ऐप लिंक से

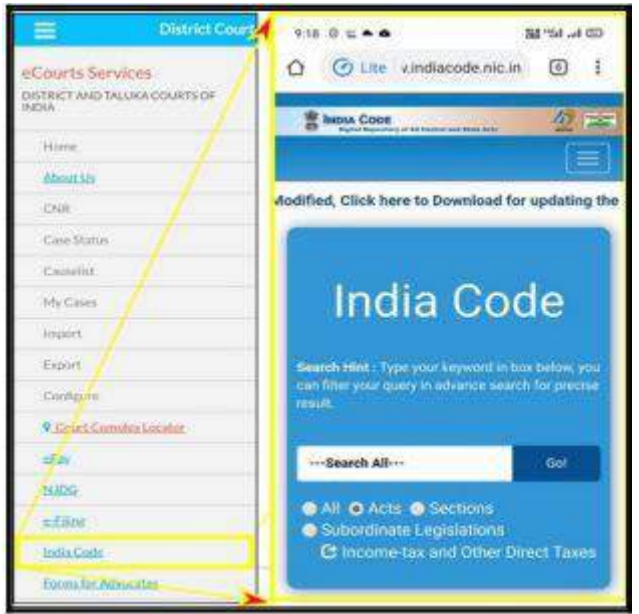

आसानी से प्राप्त किया जा सकता है, जैसा कि यहां स्क्रीनशॉट में दिखाया गया है।

<u> 19.1. भारत कोड से एक बेयर अधिनियम की खोज</u>

यदि आप किसी भी क़ानून को खोजना चाहते हैं, तो आपको खोज बॉक्स (Search Box) में खोज कोड लिखना होगा, और आप इसे India Code से प्राप्त कर सकते हैं। उदाहरण के लिए , यदि आप आपराधिक प्रक्रिया कोड (Criminal Procedure Code) चाहते हैं, तो आप इसे बॉक्स में टाइप कर सकते हैं और प्राप्त कर सकते हैं।

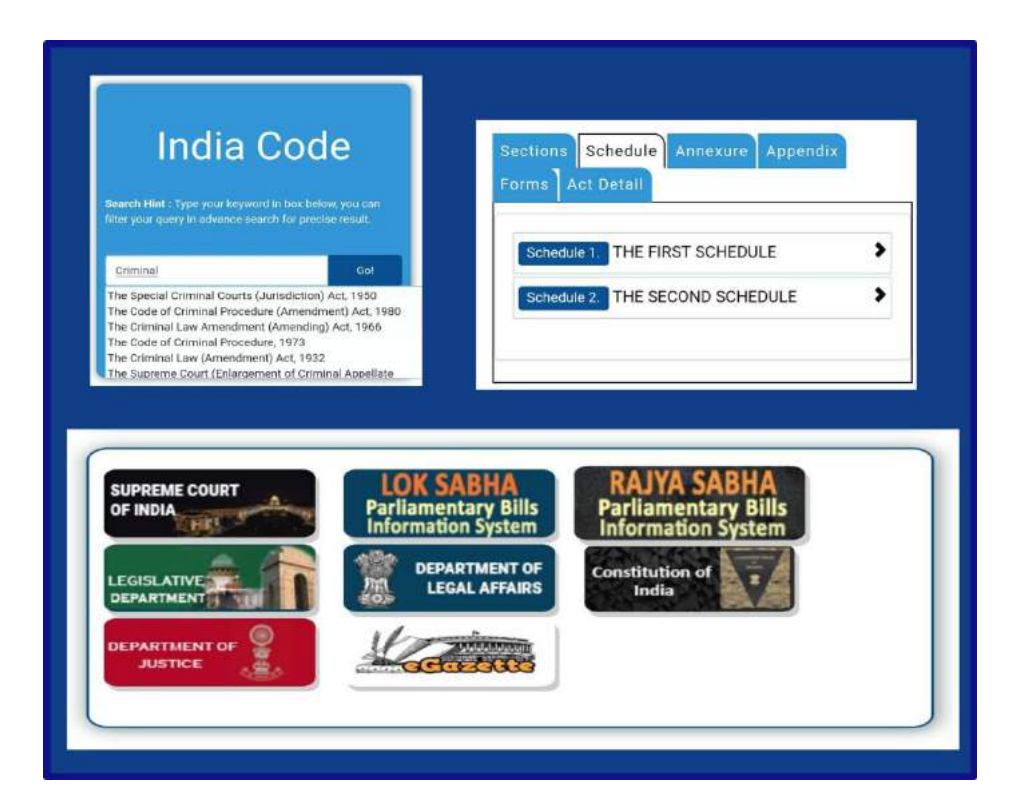

## <u> 20. ई-कोर्ट मोबाइल ऐप में ई-फाइलिंग लिंक।</u>

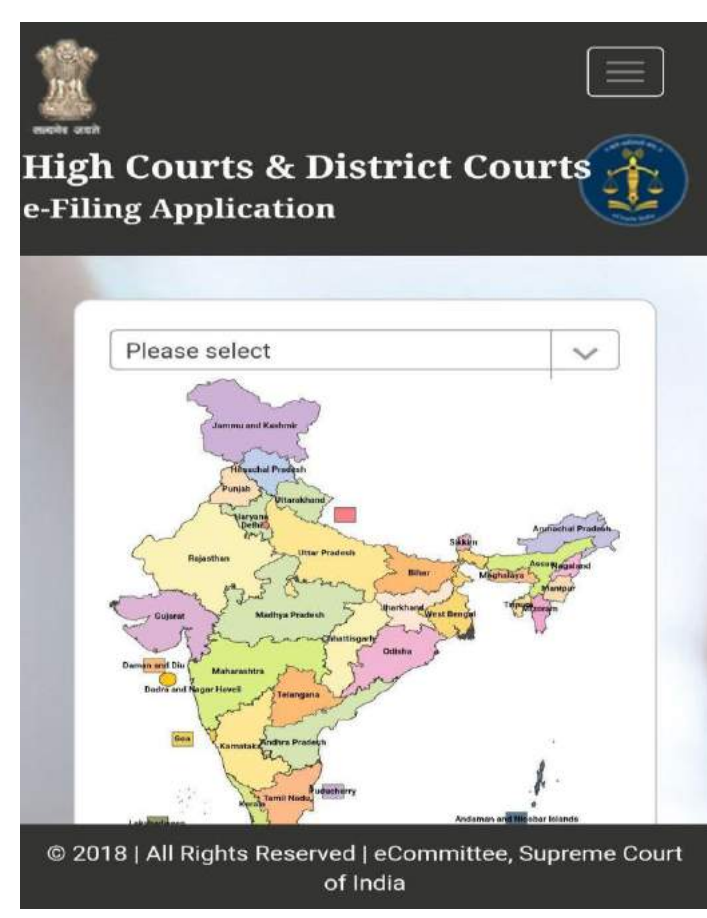

आप ई-फाइलिंग(e-filing), ई-पेमेंट (epayment) और एनजेडीजी (NJDG) जैसी ई-कोर्ट सेवाओं का उपयोग कर सकते हैं। ई-फाइलिंग एप्लिकेशन (e-filing application) पर क्लिक करने के बाद, यह ई-फाइलिंग आपको पोर्टल https://efiling.ecourts.gov.in पर ले जाएगा और भारत के नक्शे से, आप अपने संबंधित राज्य को चुन सकते हैं और केस को ई-फाइल करना शुरू कर सकते हैं। आप ई-फाइलिंग पोर्टल के तहत दिए गए मदद वीडियो (Help Videos) और ट्यूटोरियल / गाइड भी एक्सेस कर सकते हैं और अपने

मामलों की ई-फाइलिंग शुरू कर सकते हैं और डिजिटल युग के वकील बन सकते हैं।

## 21. ई-न्यायालय मोबाइल ऐप में आभासी अदालतों का लिंक:

मोबाइल एप्लिकेशन में लिंक के माध्यम से आभासी अदालत तक पहुंच सकते हैं। आभासी अदालत पोर्टल पर दी जाने वाली सेवाएं में मोबाइल नंबर , सी.एन.आर., पक्ष का नाम, चालान द्वारा खोज और वाहन नंबर से मामलों की खोज करना शामिल है। मोबाइल एप्लीकेशन जो आभासी अदालत लिंक के साथ जोड़ता है का उपयोग कर अपना जुर्माना का भुगतान कर सकता है , इस प्रकार कोई अदालत में जाने के बिना आभासी अदालत में प्रवेश करके वाहन दुर्घटना के मामलों में जुर्माना का भुगतान करके अपने मामले को निपटा सकता है।

| VIRTUAL COURTS                            | Services Services offered on Virtual Courts website Search by Mobile Number Search by Mobile Number on Virtual Courts |
|-------------------------------------------|----------------------------------------------------------------------------------------------------|
| Settle your case online on virtual courts | Search by CNR<br>Search by CNR on Virtual Courts                                                                      |
| Select State                              | Search by Party Name Search by Party Name on Virtual Courts                                                           |
| Proceed Now                               | Search by Challan/Vehicle No.<br>Search by Challan/Vehicle No.on Virtual<br>Courts                                    |

### 22. ई-न्यायालय मोबाइल ऐप में अधिवक्ताओं के लिंक के लिए फॉर्म:

ई-न्यायालय मोबाइल एप्लिकेशन मेन्यू के तहत एक उपयोगी लिंक उपलब्ध है - अधिवक्ताओं के लिए फॉर्म जो नवीनतम संकलन है। यदि उक्त लिंक पर क्लिक किया जाता है तो यह आपको अधिवक्ताओं द्वारा उपयोग किए जाने वाले विभिन्न प्रकार के प्रपत्रों से लिंक करेगा। उदाहरण: जमानत पत्र, नकल आवेदन पत्र (सी.ए.फॉर्म) ; मामला सूचना प्रारूप , फाइलिंग फॉर्म , निर्देशिका फॉर्म , उपस्थिति-ज्ञापन, दस्तावेज पेश करने के लिए नोटिस , जमानतनामा, वकालतनामा बंधपत्र । आशा है कि यह आपको इस उपयोगी लिंक की जांच करने के लिए पर्याप्त उत्सुक बनाता है।

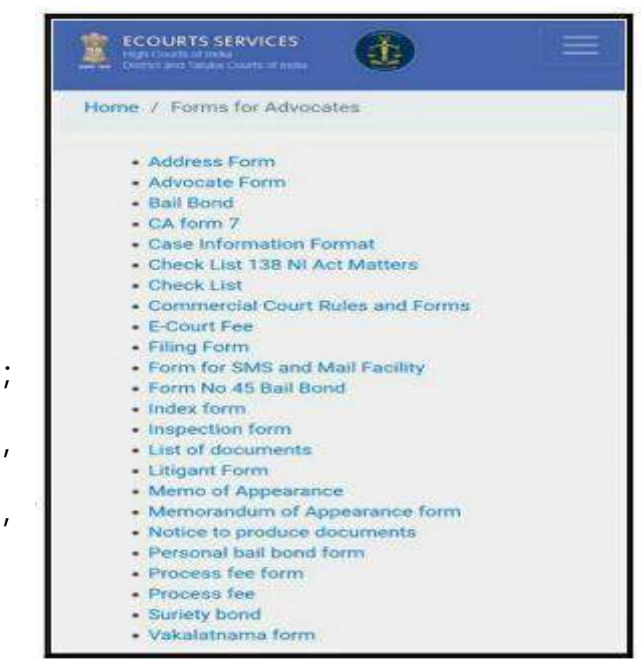

## <u> 23. हेल्प विकल्प / Help Option:</u>

ई-कोर्ट सेवा के तहत विभिन्न विकल्पों का उपयोग कैसे करें इसे हेल्प ऑप्शन के तहत प्रदर्शित किया गया है जो कि संदेह उत्पन्न होने पर मदद के लिए काम आएगा। जब आप मदद के लिए हर टैब के तहत Help पर क्लिक करते हैं , तो यह सुविधाओं का उपयोग करने के लिए गाइड छवियों के साथ लड़ी वार कदम दिखाएगा। उदाहरण के लिए , यदि आप ई-कोर्ट सेवा ऐप My Cases के तहत Help के टैब पर क्लिक करते हैं , तो यह स्क्रीनशॉट में दिखाए गए अनुसार सहायता विवरण खोल देगा जिसे आप अनुसरण कर सकते हैं और मेनू का उपयोग करना शुरू कर सकते हैं।

| eCourts Services App Help | My Cases                                                                                                    |
|---------------------------|----------------------------------------------------------------------------------------------------|
|                           | 1. Your saved cases are shown in My Cases.                                                                                                    |
| eCourts Services App      | <ol> <li>Cases are grouped by court establishment name.</li> <li>Court establishment are grouped by district and State name.</li> <li>Tap on Refresh button to update details of cases.</li> </ol> |
| Search by CNR Number      |                                                                                                    |
| Search by Party Name      | By default My                                                                                                    |
| Search by Case Number     | Cases is selected                                                                                                    |
| Search by Filing Number   | Automotive (1) Refresh<br>cases button                                                                                                    |
| Search by FIR Number      | Tap here to view This sign shows<br>Todays Cases                                                                                                    |
| Search by Advocate        | * Connection error                                                                                                    |
| Search by Act             |                                                                                                    |
| Search by Case Type       |                                                                                                    |
| Search Causelist          |                                                                                                    |
| My Cases                  |                                                                                                    |

ई-कोर्ट सेवा मोबाइल एप्लिकेशन आज ही डाउनलोड करें ! और अपने मामले की स्थिति अपने हैंडसेट में 24 \* 7 नि: शुल्क प्राप्त करें !

## ई-कोर्ट सेवाएं मोबाइल ऐप भारत के उच्च न्यायालय/जिला न्यायालय/तालुका न्यायालयों के लिए

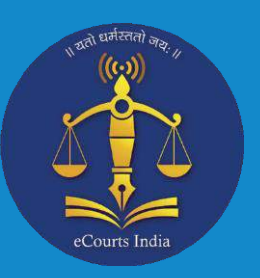

## एंड्रॉयड और आईओएस के लिए ई-कोर्ट सेवाएं एप्लिकेशन

ecourt service i CNR My Cases  $\checkmark$ 

केस स्टेटस, कॉज़ लिस्ट, कोर्ट जजमेंट / ऑर्डर प्राप्त करें, मेरे केस 24X7 द्वारा अपने मोबाइल पर सेव करें

पूरे मामले का इतिहास जाने

अपने निर्णय / आदेश देखें

अदालत परिसर लोकेटर प्राप्त करें

अलग सीएनआर नंबर वाले मामलों को खोजें।

(https://services.ecourts.gov.in से सीएनआर नंबर प्राप्त करें)

QR कोड स्कैन का उपयोग करके स्थिति प्राप्त करें (https://services.ecourts.gov.in से QR कोड प्राप्त करें)

केस नंबर / फाइलिंग नंबर / एफआईआर नंबर / पार्टी का नाम / एडवोकेट नाम / अधिनियम केस प्रकार का उपयोग करके स्थिति का पता लगाएं

कारण सूची प्राप्त करें

https://services.ecourts.gov.in से अपने मामलों को ''मेरे मामलों'' विकल्प में संग्रहित और ट्रैक करें।

"मेरे मामलों" में "आज के मामलों" के अलर्ट प्राप्त करें।

कैलेंडर विकल्प प्राप्त करें

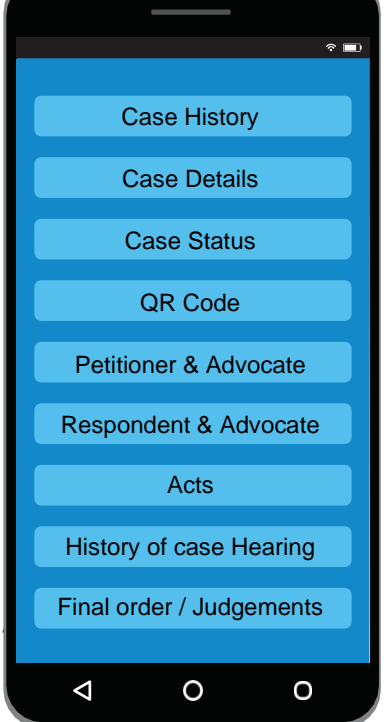

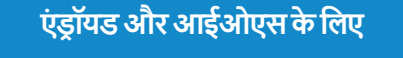

App Store

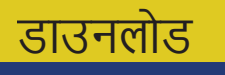

GET IT ON Google Play

https://services.ecourts.gov.in

एंड्रॉयड और आईओएस के लिए ई-कोर्ट मोबाइल ऐप ई-कोर्ट वेबपेज

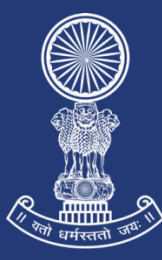

ווע פווע זו אי זען עיַאיוט זואוענו עדעי